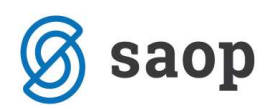

# NOV KONTNI PLAN V ICENTRU ZA GOSPODARSTVO

V Uradnem listu RS, št. 78/2012 z dne 15.10.2012 je objavljen Enotni kontni okvir za gospodarske družbe, samostojne podjetnike posameznike, kmečka gospodinjstva, zadruge, nepridobitne organizacije – pravne osebe zasebnega prava ter društva in invalidske organizacije.

Enotni kontni okvir nadomešča pet do sedaj veljavnih kontnih okvirov in katerega uporaba je obvezna od 1. Januarja 2013 dalje.

Strokovni svet Slovenskega inštituta za revizijo je sprejel poleg Enotnega kontnega okvira še **priporočeni enotni kontni načrt**, ki ga dobite na naslednji povezavi:

http://www.si-revizija.si/publikacije/dokumenti/KO-priporocen\_splosni-spr.pdf

V navodilu navajamo postopke pri sledečih spremembah v obstoječem kontnem načrtu:

- Dodajanje novih kontov
- Zamenjava šifre kontov (nekateri konti dobijo druge šifre v isti skupini, ker njihovo mesto zasede neka nova kategorija)
- Združevanje kontov
- Sprememba naziva kontov
- Delitev kontov (nekateri obstoječi konti se lahko delijo na več novih kontov)

# Kako prilagoditi delo z iCentrom novim spremembam pred zaključkom leta 2012 in pred prenosom v novo leto 2013?

Pred zaključkom leta 2012 in pred prenosom v novo leto 2013 lahko dodajate le nove konte, ostale spremembe sledijo po zaključku leta 2012 in prenosu v novo leto 2013.

Nove konte boste začeli uporabljati za knjiženje od obdobja 013 naprej, to pomeni za datume od 01.01.2013 naprej.

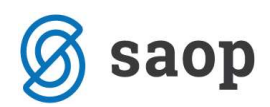

#### Postopek dodajanja novih kontov:

- v šifrantu kontov lahko ročno dodajate nove zapise (sintetike in analitike) ali
- v obstoječi šifrant kontov lahko uvozite nov kontni načrt (trimestni konti), ročno pa lahko dodajate analitike.

Nov kontni načrt dobite na povezavi: http://www.icenter.si/media/ekn\_gosp in ga shranite na želeno mesto, npr. na namizje.

|                           | a Jose in Jose college The rates and in Ja  |                 | and the second second |          |
|---------------------------|---------------------------------------------|-----------------|-----------------------|----------|
| (C) ( http://www.icen     | ter.si/me 🔎 👻 🖉 🖒 🗙 📔 icenter.si 🛛 🗙 🖌      |                 |                       | 6 1 1    |
| Datoteka Uredi Pogled Pri | iliubliene Orodia Pomoč                     |                 |                       |          |
|                           |                                             |                 |                       |          |
| 🛯 🕶 🖕 🖬 🔹 📾 🔹 Str         | an 🔹 Varnost 👻 Orodja 👻 👩 🖉 🦛 👧             |                 |                       |          |
| 000008929                 | Pridobljene last.delnice oz.lastni poslovni | deležiFNNNNNN   | N                     | *        |
| 00000893                  | Čisti dobiček ali čista izguba              | FNNNNNN         | N                     |          |
| 000008930                 | Preneseni čisti dobiček iz prejšnjih let    | FNNNNNN         | N                     |          |
| 000008931                 | Prenesena čista izguba iz prejšnjih let     | FNNNNN          | N                     |          |
| 000008932                 | Neuporabljeni del čistega dobička poslovneg | a leta FNNNNNN  | N                     |          |
| 000008933                 | Čista izguba posl.leta oz.čisti pres.odh.   | FNNNNNN         | N                     |          |
| 000008934                 | Prenos iz presežka iz prevrednotenja        | FNNNNNN         | N                     |          |
| 000008935                 | Dohodki s.p. posameznikov                   | FNNNNN          | N                     |          |
| 000008936                 | Dohodki nosilcev kmečkih gospodinjstev      | FNNNNN          | N                     |          |
| 000008937                 | Negativni posl.izid s.p. posameznikov       | FNNNNNN         | N                     |          |
| 000008938                 | Negativni posl.izid nosilcev kmečkih gospod | linjstevFNNNNNN | N                     |          |
| 00000895                  | Presežek iz prevrednotenja                  | FNNNNN          | N                     |          |
| 000008950                 | Presežek iz prevrednotenja zemljišč         | FNNNNN          | N                     |          |
| 000008951                 | Presežek iz prevrednotenja zgradb           | FNNNNN          | N                     |          |
| 000008952                 | Presežek iz prevrednotenja opreme           | FNNNNN          | N                     |          |
| 000008953                 | Presežek iz prevrednotenja neopredmetenih s | redstevFNNNNNN  | N                     |          |
| 000008954                 | Presežek iz prevrednotenja dolgoročnih fin. | naložbFNNNNNN   | N                     |          |
| 000008955                 | Presežek iz prevrednotenja kratkoročnih fin | . naložFNNNNNN  | N                     |          |
| 000008956                 | Presežek iz prevrednotenja na ustanov. vlog | O FNNNNN        | N                     |          |
| 000008959                 | Popravek vr.presežkov iz prevred.za odložen | i davekFNNNNNN  | N                     |          |
| 00000896                  | Rezervacije in dolgoročne PČR               | FNNNNN          | N                     |          |
| 000008960                 | Rezervacije za stroške reorganizacije podje | tia FNNNNNN     | N                     |          |
| 000008961                 | Rezervacije za pokrivanje prihodnjih str. o | z.odh FNNNNNN   | N                     |          |
| 000008962                 | Rezervacije za kočljive pogodbe             | FNNNNN          | N                     |          |
| 000008963                 | Rezervacije za pokojnine, jubilejne nagr. i | n odpraFNNNNNN  | N                     | =        |
| 000008964                 | Rezervacije za dana jamstva                 | FNNNNN          | N                     | 6.10     |
| 000008965                 | Druge rez.iz naslova dolgoročno vnaprej vr. | stroškoFNNNNN   | N                     |          |
| 000008966                 | Prejete državne podpore                     | FNNNNN          | N                     | -        |
| ×                         |                                             |                 |                       | <b>F</b> |
|                           |                                             |                 |                       |          |

Ob kliku na stran izberete »shrani kot«, ter izberete želeno mesto, kamor boste datoteko shranili.

### Pred uvozom obvezno ARHIVIRAJTE PODATKE!!!

Po arhiviranju izvedete uvoz kontov v šifrant kontov:

Dvostavno knjigovodstvo - šifranti - šifranti DK - konti - uvoz podatkov - uvoz kontov

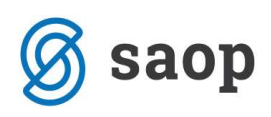

| 🗢 SAOP Šifra | anti PODJETJE d.o.o.                               |       |            |               |                             |      |     |            |          |         |                    |
|--------------|----------------------------------------------------|-------|------------|---------------|-----------------------------|------|-----|------------|----------|---------|--------------------|
| Kontni plan  |                                                    |       |            |               |                             |      |     | 1          | 1 🚖      |         | 😂 🖻 🖻 🏚            |
|              | Šifra                                              |       |            | Q 50 -        | 🛛 🔽 Aktivne 🔽 Neaktiv       | ne   | Г   | Vsi zapisi | i        |         |                    |
| Šifra        | Davčno neprizn                                     | ani 💌 | ] [        | Davčn         | o nepriznani 💌              |      |     |            | <b>6</b> |         |                    |
| Te           | Yell Yell                                          |       | 阳          |               | Yea                         |      |     |            |          |         |                    |
| ▼ Šifra      | Naziv                                              | Vrsta | Konto tuji | Stran knjižer | ija Stran knjiženja računov | / SM | SN  | Referen    | t DN     | Knjižen | Prenos v novo leto |
| <b>)</b> 0   | DOLGOROČNA SREDSTVA                                | F     |            | N             | N                           | Г    | Г   | Г          | Г        | Г       |                    |
| 00           | Neopred. sredstva in dolg. aktivne čas. razmejitve | F     |            | N             | N                           | Г    | Г   | Г          | Г        | Г       | V                  |
| 000          | Dobro ime                                          | F     |            | N             | N                           | Г    | IT. |            | Г        |         | V                  |
| 0000         | Dobro ime                                          | F     |            | 0             | N                           | Г    | Г   |            |          |         | V                  |
| 001          | Usredstveni str. naložb v tuja opred. os. sredstva | F     |            | N             | N                           | Г    | Г   | Г          | Г        |         |                    |
| 0010         | Usredstveni str. naložb v tuja opred. os. sredstva | F     |            | 0             | N                           | Г    |     |            | Г        |         | <b>V</b>           |
| 002          | Odloženi stroški razvijanja                        | F     |            | N             | N                           | Г    | Г   | Г          | Г        | Г       |                    |
| 0020         | Odloženi stroški razvijanja                        | F     |            | 0             | N                           | Г    | Г   | Г          | Г        |         |                    |
| 003          | Premoženjske pravice                               | F     |            | N             | N                           | Г    | Г   | Г          | Г        | Г       | <b>v</b>           |
| 0030         | Premoženjske pravice                               | F     |            | 0             | N                           | Г    | Г   |            | Γ        |         | V                  |
| 005          | Druga neopredmetena sredstva                       | F     |            | N             | N                           | Г    | 1   |            | Г        |         | <b>V</b>           |
| 0050         | Druga neopredmetena sredstva                       | F     |            | 0             | N                           | Г    |     |            |          |         | V                  |
| 007          | Dolgoročne aktivne časovne razmejitve              | F     |            | N             | N                           | Г    | Г   | Г          | Г        | Г       | <b>V</b>           |
| 0070         | Dolgoročne aktivne časovne razmejitve              | F     |            | 0             | N                           | Г    |     |            |          |         |                    |
| 008          | Popravek vred. neop. sredstev zaradi amortiziranja | F     |            | N             | N                           | Г    | Г   | Г          | Г        | Г       |                    |
| 0080         | Popravek vred. neop. sredstev zaradi amortiziranja | F     |            | 0             | N                           | Г    | Г   |            | Г        | Г       | <b>V</b>           |
| 009          | Oslabitev vrednosti neopredmetenih sredstev        | F     |            | N             | N                           | Г    | Г   | Г          | Г        | Г       | <b>v</b>           |
| 0090         | Oslabitev vrednosti neopredmetenih sredstev        | F     |            | 0             | N                           | Г    | Г   |            | Г        |         | , ₽                |
| •            |                                                    |       |            |               |                             |      |     |            |          |         | •                  |
| 50           | Popravljanje za več kontov                         |       |            |               |                             |      |     |            |          |         | 🔁 Zapri            |
| Skrbnik      | 002                                                |       |            |               |                             |      | -   |            |          |         | 1824               |
|              | because 1                                          |       |            |               |                             | _    | -   |            |          |         |                    |

Ob uvozu kontov se nam odprte naslednje okno:

| oz kontnega plan | a                                   | À     |
|------------------|-------------------------------------|-------|
| Vhodna datoteka  | C:\Users\TinaL\Desktop\ekn_gosp     |       |
|                  | Način prenosa                       |       |
|                  | C Dodajanje in popravljanje zapisov |       |
|                  | Samo dodajanje zapisov              |       |
|                  | Prekrijemo obstoječe stanje         |       |
|                  | 🔽 Omogoči uvoz analitičnih kontov   |       |
|                  | 🕫 Štirimestni                       |       |
|                  | C Petmestni                         |       |
|                  | C Šestmestni                        |       |
|                  | C Sedemmestni                       |       |
|                  |                                     |       |
|                  | X Opusti 🗸                          | Potrd |

• Vhodna datoteka – izberete mesto, kamor ste shranili kontni načrt

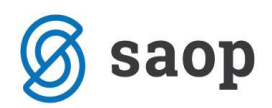

• Način prenosa – izberete samo dodajanje zapisov

<u>Če se bo z novim letom stari konto (npr. 044) spremenil (na kto 046) je potrebno zamenjavo kontov izvesti</u> po prehodu v novo leto s pripomočkom. To pomeni, da lahko knjižite na stari konto (044) tudi dogodke, ki <u>se nanašajo na leto 2013.</u>

# Kako prilagoditi delo z iCentrom novim spremembam po prenosu v novo leto?

Po zaključku leta 2012 in prehodu v novo leto 2013 pa boste lahko izvedli zamenjavo kontov, spremenili nazive ter konte delili, združevali in dodajali.

#### Postopek dodajanja novih kontov:

Postopek je enak, kot pred prenosom v novo leto (opisano zgoraj).

#### Postopek zamenjave šifre kontov in združevanja kontov:

#### Zamenjava šifre:

Poglejmo konkreten primer:

| Konto | Stari konto                                                             | Novi konto                                                                   |
|-------|-------------------------------------------------------------------------|------------------------------------------------------------------------------|
| 280   | Kratkoročne obveznosti za obresti                                       | Kratkoročne obveznosti za obresti                                            |
| 281   | Kratk. Obv. V zvezi z odtegljaji plač in<br>nadomestil plač zaposlencem | Kratkoročne menične obveznosti                                               |
| 282   | Kratk. Obv,. Za prispevke za socialno<br>varnost podjetnika             | Kratk. Obv. V zvezi z odtegljaji plač in nadomestil plač zaposlencem         |
| 283   | Kratkoročne menične obveznosti                                          | Kratk. Obv,. Za prispevke za socialno varnost podjetnika                     |
| 284   | -                                                                       | Kratk. Obv,. Za prispevke za socialno varnost nosilcev kmečkih gospodinjstev |
| 285   | Ostale kratkoročne poslovne<br>obveznosti                               | Ostale kratkoročne poslovne obveznosti                                       |

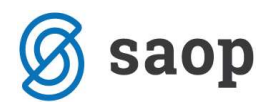

Povzetek:

- 1. konto 280 ostane nespremenjen
- 2. konto 281 dobi drugo šifro 282
- 3. konto 282 dobi drugo šifro 283
- 4. konto 283 dobi drugo šifro 281
- 5. konto 284 je novi konto
- 6. konto 285 ostane nespremenjen

Kako postopati v primeru, ko že obstoječi konto dobi drugo šifro, ki že obstaja? Poglejmo konkreten primer pod zaporedno številko 2. in 3. In 4. ko konto 281 dobi drugo šifro 282.

Najprej je potrebno pogledati kakšne analitične konte imamo že odprte. Vzemimo primer, da imamo v skupini 281 odprte analitične konte s šiframi: 2810, 2811, 2812, 2813 in 2814, v skupini 282 pa imamo odprte analitične konte s šiframi: 2820, 2821, 2822, 2823, 2824 in 2825, v skupini 283 pa 2830 in 2831.

V tem primeru se poslužujemo zamenjave, ki se nahaja v Dvostavnem knjigovodstvu – Pripomočki – Zamenjava kontov, kjer bomo stari konto npr. 2810 prešifrirali v konto, ki še ne obstaja, npr. 2826.

Enako naredimo pri skupini 282, ko npr. konto 2820 prešifriramo v konto, ki še ne obstaja, npr. 2832, konto 2830 pa prešifriramo v konto 2815.

**Zamenjavo kontov lahko naredimo le enkrat letno.** S to obdelavo prenesemo promet iz enega konta na drugi konto ter združujemo promet iz več kontov na en konto. Pri tej obdelavi se nam star konti plan ohrani pod številko šifranta, ki smo jo vpisali pri zamenjavi. Star kontni plan bo uporabljen pri izpisih za lansko leto. Obdelava zamenjava kontov, bo zamenjala konte le v Dvostavnem knjigovodstvu.

Program za zamenjavo kontov se nahaja v meniju **Pripomočki-Zamenjava kontov**. Pred samim postopkom zamenjave kontov je potrebno narediti sledeče:

Arhivirati podatke (bazo podatkov trenutnega uporabnika in bazo šifrantov)

- Prehod v novo leto (2013)- če se želi zamenjati kontni plan za leto 2013
- Natisniti star kontni plan in si označiti konte, ki jih je potrebno spremeniti.

Ob vstopu v program se nam prikaže opozorilno okno (spodnja slika), ki nas opozarja na arhiviranje:

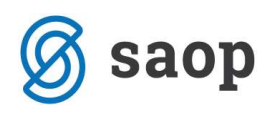

| Pozor    |                                                                                                    |
|----------|----------------------------------------------------------------------------------------------------|
| <u> </u> | Ta program je namenjen zamenjavi kontov ob spremembi kontnega plana.<br>Ob zamenjavi se zamenjajo konti v kontnem planu in prometih tekočega poslovnega leta.<br>Zamenjava se lahko izvede samo po prehodu v novo leto in s predhodnim arhiviranjem vseh podatkov.<br>V primeru prekinitve ali napačne zamenjave se lahko ponavlja samo s predhodnim vračanjem podatkov<br>iz arhiva. Želiš nadaljevati? |

Če so podatki arhivirani lahko nadaljujemo z delom. S klikom na gumb Da, se nam odpre novo okno:

| tov po prehodu v novo leto |                                                             | 1                                                                                    |                            |                            | <b>R</b>                   |                            |
|----------------------------|-------------------------------------------------------------|--------------------------------------------------------------------------------------|----------------------------|----------------------------|----------------------------|----------------------------|
| Leto 2013                  |                                                             |                                                                                      |                            |                            |                            |                            |
| ionto                      | Q 50 ÷                                                      | 🕅 Vsi zap                                                                            | isi                        |                            | 22                         | B                          |
| Naziv starega konta        | Novi konto                                                  |                                                                                      |                            |                            |                            |                            |
|                            |                                                             |                                                                                      |                            |                            |                            |                            |
|                            |                                                             |                                                                                      |                            |                            |                            |                            |
|                            | tov po prehodu v novo leto<br>Leto 2013<br>konte 6<br>conto | tov po prehodu v novo leto<br>Leto 2013<br>konte 6<br>Naziv starega konta Novi konto | tov po prehodu v novo leto | tov po prehodu v novo leto | tov po prehodu v novo leto | tov po prehodu v novo leto |

V zgornje okno se v **enem koraku** vnese vse konte, ki jih je potrebno zamenjati.

- Leto: izpiše se nam letnica iz nastavitev 2013
- Številka šifranta za konte: prikazuje se nam številka šifranta kontnega plana, ki ga uporabnik, za katerega delamo zamenjavo kontov, uporablja. Številka šifranta za konte je določena v Nastavitvah.

**Vnos kontov za zamenjavo:** s funkcijsko tipko Insert ali klikom na gumb **Vnesi zapis** vnašamo konte, ki jih želimo zamenjati.

| Okno | za | vnos | starih | in | novih | kontov | je | sledeče: |
|------|----|------|--------|----|-------|--------|----|----------|
|------|----|------|--------|----|-------|--------|----|----------|

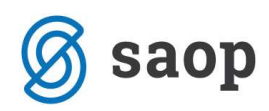

| Zamenjava I                                     | kontov po             | prehodu | v novo l | eto 🌆 | À   |      | 8    |
|-------------------------------------------------|-----------------------|---------|----------|-------|-----|------|------|
| Številka šifra<br>Stari konto 🛛<br>Novi konto 了 | Leto<br>Inta za konte | 2013    |          |       |     |      |      |
|                                                 |                       |         |          | XOnu  | sti | V Po | trdi |

- Leto: izpiše se nam letnica iz nastavitev 2013
- Številka šifranta za konte: prikazuje se nam številka šifranta kontnega plana, ki ga uporabnik, za katerega delamo zamenjavo kontov, uporablja. Številka šifranta za konte je določena v Nastavitvah.
- Stari konto: vpišemo konto, ki ga želimo zamenjati, lahko ga tudi izberemo iz šifranta kontov.
   Konto lahko ima promet.
- Novi konto: vpišemo konto, na katerega naj se prenese promet starega konta.

#### Postopek združevanja kontov:

**Poslužujemo si pripomočka za zamenjavo kontov, kot je opisano zgoraj.** V takem primeru vpišemo v vnosno okno za zamenjavo kontov naslednje:

- stari konto vpišemo šifro starega konta, lahko jo tudi izberemo iz šifranta
- **novi konto**, pa vpišemo konto, ki ga že imamo v kontnem planu. V primeru, da je na obeh kontih promet, bo program pravilno združil podatke.

Ko vnesemo vse pare kontov (stari konto in novi konto) ZA ZAMENJAVO IN ZA ZDRUŽEVANJE, lahko sprožimo zamenjavo kontov s klikom na gumb *Zamenjava kontov* na kar se nam ponovno odpre spodnje opozorilno okno:

| Pozor |                                                                                                    |
|-------|----------------------------------------------------------------------------------------------------|
| 1     | Ta program je namenjen zamenjavi kontov ob spremembi kontnega plana.<br>Ob zamenjavi se zamenjajo konti v kontnem planu in prometih tekočega poslovnega leta.<br>Zamenjava se lahko izvede samo po prehodu v novo leto in s predhodnim arhiviranjem vseh podatkov.<br>V primeru prekinitve ali napačne zamenjave se lahko ponavlja samo s predhodnim vračanjem podatkov<br>iz arhiva. Želiš nadaljevati? |
|       | Da Ne                                                                                                    |

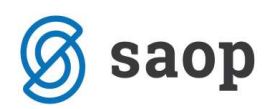

V primeru, da smo arhivirali podatke (promet in šifrante), ter naredili prehod v novo leto, lahko nadaljujemo s klikom na gumb *Da*. Odpre se nam novo okno:

| SAOP sf - Podj                    | etje - Trgovina na del                                | oelo in drobno |        | ×      |
|-----------------------------------|-------------------------------------------------------|----------------|--------|--------|
| Zamenjava                         | kontov po prehod                                      | u v novo leto  | *      | 🗟 🌧    |
| Številka šifra<br>Številka šifrar | Leto 2013<br>nta za konte 6<br>nta za stare konte 600 | <b>)</b>       |        |        |
|                                   |                                                       | ×              | Opusti | Potrdi |
| Skrbnik                           | 006                                                   |                |        |        |

- Leto: izpiše se nam letnica iz nastavitev. Podatek se ne vnaša.
- Številka šifranta za konte: prikazuje se nam številka šifranta kontnega plana, ki ga uporabnik, za katerega delamo zamenjavo kontov, uporablja. Številka šifranta za konte je določena v Nastavitvah.
- Številka šifranta za stare konte: vnesemo številko šifranta pod katero se bo shranil stari kontni plan. Številka, ki jo vpišemo naj bo taka, da se ne bo ujemala s številkami uporabnikov v licencah (npr.: če zamenjujemo konte s številko šifranta 6 vnesemo na primer 600 za številko šifranta za stare konte, če zamenjujemo konte s številko šifranta 2 vnesemo 602, itd..)

**Potrdi ali Opusti:** s klikom na gumb Potrdi program naredi zamenjavo kontov. Novi konti prevzamejo ime, ter vse nastavitve starih kontov. Šifrant kontnega plana, ki smo ga uporabljali pred zamenjavo, program shrani pod številko, ki smo jo vnesli v polje številka šifranta za stare konte. Ko pregledujemo podatke za pretekla leta, bo program uporabljal stari šifrant (v našem primeru šifrant št. 600). Konti, ki smo jih vnesli v polje stari konti se brišejo iz kontnega plana, na njihovo mesto se prenesejo konti, ki smo jih vnesli v polje novi

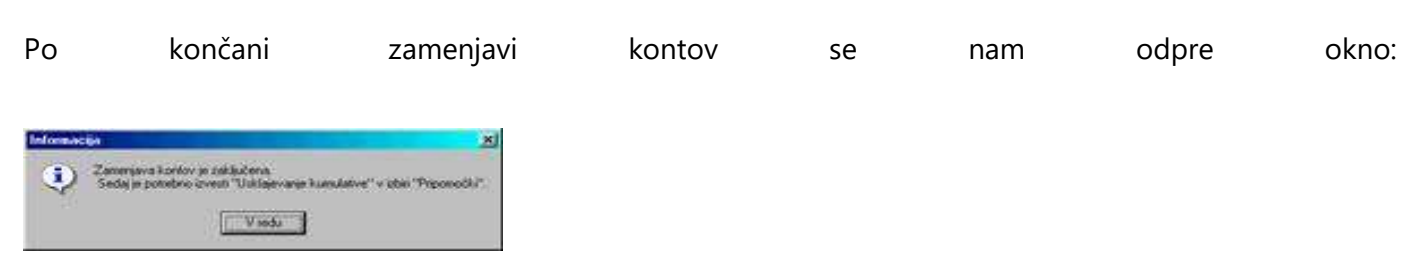

Program nas opozori, da moramo izvesti uskladitev kumulative. Program se nahaja v meniju **Pripomočki -**Usklajevanje kumulative.

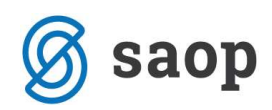

| X Opusti | ✓ <u>P</u> otrdi              |
|----------|-------------------------------|
|          | <mark>X</mark> <u>O</u> pusti |

# <u>Postopek zamenjave šifre kontov v primeru več uporabnikov – za</u> <u>hitrejše delo z več uporabniki:</u>

V programu SAOP Dvostavno knjigovodstvo, pod pripomočki se nahaja obdelava Zamenjava kontov, kjer lahko prenesemo promet iz ene šifre konta na drugo šifro konta.

Pri tej obdelavi zamenjave kontov se staremu kontnemu planu zamenja številka šifranta (npr. iz 2 na 502), tako da imamo pri izpisih za prejšnja leta tudi pravilne podatke in nazive.

V prispevku je opisano kako se konte, ki bi jih radi zamenjali izvozi iz enega uporabnika v drugega.

To pride v poštev npr. pri računovodskih servisih, ki imajo več strank, da ne vnašamo pri vsaki stranki konte ki bi jih zamenjali, ampak tabelo kontov, ki bi jih radi zamenjali kar izvozimo in potem uvozimo v drugega uporabnika

To se naredi na sledeči način: Najprej (DK - Pripomočki – Zamenjava kontov) vpišemo vse konte ki bi jih radi zamenjali:

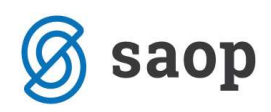

| 😂 SAOP Šifranti - I  | Podjetje - Trgovina na debelo in dro  | bno      |                  |              |     |      |
|----------------------|---------------------------------------|----------|------------------|--------------|-----|------|
| Zamenjava kont       | tov po prehodu v novo leto            |          |                  | 1 🚖 🖬 🕯      | 🔒 🐚 | Ra 😞 |
| Številka šifranta za | Leto 2012<br>konte 2013               |          |                  |              |     |      |
| Stari k              | onto                                  |          | Q 50 ÷           | 🔽 Vsi zapisi | 1   | B B  |
| 🔻 Stari konto        | Naziv starega konta                   | Novi kon | to               |              |     | *    |
| 0310                 | Popravek vrednosti grad. objektov     | 0350     |                  |              |     |      |
| 176                  | Druge krat.fin.naložbe,razp.in izm.po | 182      |                  |              |     |      |
|                      |                                       |          |                  |              |     | H    |
| 2                    | í                                     |          | 📮 Z <u>a</u> mer | njava kontov |     | +    |
| Skrbnik              | 006                                   |          |                  |              |     | 11.  |

...nato kliknemo na gumb za Izvoz podatkov in odpre se nam okno, v katerega vpišemo kam želimo datoteko s podatki shraniti in pritisnemo gumb Potrdi, datoteka se bo shranila na izbrano področje.

| SAOP sf - Pod    | jetje - Trgovina na debe   | elo in drobno 📃 🗠            |
|------------------|----------------------------|------------------------------|
| Zamenjava        | kontov po prehodu          | v novo leto 🛛 🙀 🖻            |
| Številka šifrant | Leto 2013<br>ta za konte 6 |                              |
| Izhodna da       | toteka C:\Saop datoteke    | \SaopSI\saop2005\jcenter\Z 👝 |
| Izhodna da       | toteka C:\Saop datoteke    | \SaopSI\saop2005\/center\Z   |

Za uvoz pri drugem uporabniku pa kliknemo gumb za Uvoz podatkov, odprlo se nam bo okno, kjer izberemo datoteko ki smo jo prej shranili in pritisnemo gumb Potrdi.

| Zamenjava kont                            | tov po prehodu v novo leto 🛛 🍃                                       | 1     |
|-------------------------------------------|----------------------------------------------------------------------|-------|
| Številka šifranta za k<br>Vhodna datoteka | Leta 2013<br>konte 6<br>C:\Saop datoteke\SaopSI\saop2005\jcenter\Z 😁 |       |
|                                           |                                                                      |       |
|                                           | X Opusti 🗸 Br                                                        | otrdi |

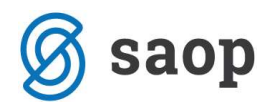

Podatki se bodo uvozili, prikazal pa se nam bo Dnevnik prenosa.

| Downik oron                               | 6201                                    |                           |                                                                                            |                  |
|-------------------------------------------|-----------------------------------------|---------------------------|--------------------------------------------------------------------------------------------|------------------|
| Opis                                      | 105a                                    | ٩                         | <ul> <li>Prikaži informacije</li> <li>Prikaži opozorila</li> <li>Prikaži napake</li> </ul> | Velikost vrstice |
| ZŠ 🔻 Opis<br>1<br>2 NAPAKE                | ZIMENJIVE KONTOV za let post n številko | v                         |                                                                                            | • •              |
| 3 stari<br>4<br>5<br>6 C:\Sao<br>7 Števil | konto novi konto napaka uvoza<br>       | sifran<br>.txt<br>ih zap: | uta:6                                                                                      | <br>             |

Pri uporabniku, kjer smo uvozili konte, ki jih želimo zamenjati lahko še vedno vse popravljamo in brišemo, tako da si jih lahko uredimo po želji.

#### Postopek spremembe naziva konta:

V nekaterih primerih se spremeni samo naziv konta.

Konte, pri katerih so se z novimi računovodskimi standardi spremenili samo nazivi ( šifra, ter ostali podatki pa ostajajo nespremenjeni) popravimo nazive po končani obdelavi - zamenjava kontov). Glavni meni - Šifranti - Šifranti DK - Konti: Kontu, ki se mu je spremenil naziv, popravimo oz. dopolnimo naziv.

#### Postopek delitve kontov:

Vzemimo primer:

V primeru, da se odločimo, da bomo prispevke iz in na plače knjižili ločeno po vrstah vplačilnih računov za posamezne prispevke, moramo začetni saldo konta 253 in 262 preknjižiti analitično na konte 252 (npr. na konte 2520, 2521, 2522...2528).

V tem primeru moramo ročno stornirati promet na kontu 253 in 262 in poknjižiti na nove konte. To storimo v obdobju 1 z datumom knjiženja 01.01.2013:

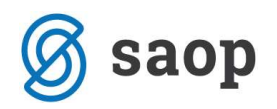

| SAOP Dvosta      | vno knjigo | ovodstvo - POE | JETJE d. | 0.0.                                             |                    |                     |            |               | X             |
|------------------|------------|----------------|----------|--------------------------------------------------|--------------------|---------------------|------------|---------------|---------------|
| Posredno knji    | iženje     |                |          |                                                  |                    |                     | 1 🙀 🖬      | 🔒 🗞 🕅         |               |
|                  | Operate    | r SKRBNIK      |          | •• Skrbnik                                       |                    |                     |            |               |               |
|                  | Zap.šte    | v.             |          |                                                  |                    | _ Q                 |            |               | 1 12          |
| Dat.dok.         | -          |                |          | Dat.dok.                                         | Dat.dok.           | [                   | -<br>-     | 1             |               |
| Ya               |            | E              |          | Ya Ya                                            | Ya                 |                     |            |               |               |
| Zap. Obda        | emeljni    | a Datidoki     | Konto    | Naziv konta                                      | Opis               | Znesek v breme izne | ek v dobro | Naziv stranke |               |
| 1 001            | EM         | 01.01.2013     | 2530     | Krat.obv. za prisp.iz kosmatih plač in nadom.pl. | Prenos na kto 252  | -168,63             | 0,00       |               |               |
| 2 001            | ΈM         | 01.01.2013     | 2520     | Obv. za prispevke za zdravstvo                   | Prenos iz kto 2530 | 48,53               | 0,00       |               |               |
| 3 001            | EM         | 01.01.2013     | 2521     | Obv. za prispevke za PIZ                         | Prenos iz kto 2530 | 118,27              | 0,00       |               |               |
| 4 001            | ΈM         | 01.01.2013     | 2522     | Obv. za prispevke za zaposlovanje                | Prenos iz kto 2530 | 1,07                | 0,00       |               | -             |
| 5 001            | EM         | 01.01.2013     | 2523     | Obv. za prispevke za starševsko v.               | Prenos iz kto 2530 | 0,76                | 0,00       |               | -             |
|                  |            |                |          |                                                  |                    | 0,00                | 0,00       |               |               |
|                  |            |                |          |                                                  | Saldo breme 0,00   |                     |            |               |               |
| 5 / 5<br>Shehaik | 002        | 🔊 Briši        |          | <u>R</u> azmejitve                               |                    |                     | 🗔 Knjiži   | ¢             | <u>Z</u> apri |

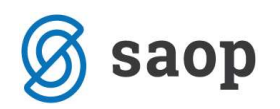

# **UREDITEV KONTOV V iCENTRU PO MODULIH**

Po ureditvi kontnega plana je potrebno še na ostalih obdelavah v Dvostavnem knjigovodstvu in v ostalih modulih urediti pravilne konte.

## Dvostavno knjigovodstvo

#### <u>Prilivi in odlivi</u>

- dnevne obdelave

| Plan prilivov in odlivov                                     | 1                                                      |          |                      |   | *        | 12 🕵     |
|--------------------------------------------------------------|--------------------------------------------------------|----------|----------------------|---|----------|----------|
| Leto<br>Datuma zapadlosti od<br>Datuma dokumenta od<br>Konti | 2012 ▼<br>01.01.2012 ▼<br>01.01.2012 ▼<br>01.01.2012 ▼ | do<br>do | 21.11.2012           | • |          |          |
|                                                              |                                                        |          | III P <u>r</u> ikaži |   | sti 🖌 [j | zračunaj |
| Skrbnik 002                                                  |                                                        |          |                      |   |          |          |

Ob kliku na gumb Prilivi/Odlivi se nam odpre okno, v katerem izbrišemo vrstice s starimi konti ter vnesemo nove zapise z novimi konti:

| T     | īp postavke             |                                 |             | - 🔍 50 | Vsi zapisi |        |
|-------|-------------------------|---------------------------------|-------------|--------|------------|--------|
| Konto | Naziv konta             | ▼ Tip postavke                  | Upošteva se | Stran  | Datum      | Znesek |
| 1203  | TERJATVE - TEST         |                                 |             |        |            |        |
| 720   | Dolg.posojila,dobljena  | pri bankah in družbah Odlivi    | Znesek      |        | 01.07.2012 |        |
| 540   | Krat.obv.za davke iz k  | osmatih plač in nadom Odlivi    | Promet      | Breme  |            |        |
| 700   | Dolgoročna posojila, do | bljena pri družbah v s Odlivi   | Saldo       | Breme  |            |        |
| 710   | Dolgoročna pos. doblje  | ena pri pridruženih dru Prilivi | Znesek      |        | 01.07.2012 |        |
| 700   | Dolgoročna posojila, do | bljena pri družbah v s Prilivi  | Promet      | Dobro  |            |        |
| 109   | Prehodni račun          | Prilivi                         | Promet      | Breme  |            |        |
|       |                         |                                 |             |        |            |        |
|       |                         |                                 |             |        |            |        |
|       |                         |                                 |             |        |            |        |

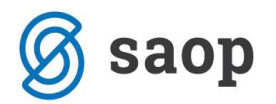

### <u>Opominjanje, izvršba</u>

- Dnevne obdelave - izterjava – opominjanje – izvoz – knjiženje stroškov opomina

| SAOI | P Dvostavni | o knjigov | odstvo - PODJE | TJE d.o.o.    |               |                 |           |                     |               |                                     |         |          |
|------|-------------|-----------|----------------|---------------|---------------|-----------------|-----------|---------------------|---------------|-------------------------------------|---------|----------|
| omi  | injanje     |           |                |               |               |                 |           |                     |               | 🌆 🙀 🗟                               | 😂 🖣 🖡   | <b>B</b> |
| Le   | to 2012     |           | <b>₩</b> 1.0   | opomin 🔽      | 2. opomin     | <b>▼</b> 3. opo | min í     | Tožba               |               |                                     |         |          |
|      | Le          | eto       |                |               |               |                 |           |                     | <b>Q</b> 50   | 0 🕂 🗆 Vsi zapisi                    |         |          |
| riši | ▼ Leto      | Številka  | Datum          | Šifra stranke | Naziv strank  | e               | Stopnja   | Znesek              | Zamuda dni    | Povp. znesek/dan Stroše             | k Tožba | a        |
|      | 201         | 2         | 12 02.11.2012  | 0000034       | Tine Tone     |                 |           | 1 150,00            | 168           | 0,89                                | 2,00    |          |
|      |             |           |                |               |               |                 |           |                     |               |                                     |         |          |
|      |             |           |                |               |               |                 |           |                     |               |                                     |         |          |
|      | Zr          | nesek:    | 150,00         |               | Povp. znesek/ | dan:            | 0,89      |                     |               |                                     |         |          |
|      | Zamuc       | la dni:   | 168,00         |               | Stro          | šek:            | 2,00      | 1055                |               |                                     |         |          |
| 1    | Potrdi      | ivse ୮    | Odstrani vse   | Briši izbrane | ₽odrobno      | Priprava        | Izstavite | 🖉 🔍 Od <u>k</u> ler | oanje 🏼 🚭 Izj | pi <u>s</u> 🖄 E <b>-</b> pošiljanje | (       | Za       |
|      |             | 002       |                |               |               |                 |           |                     |               |                                     |         |          |

### Odpre se naslednje okno:

| Leto <b>2012</b> Datum opomina od 31.01.2012 v do 31.01.2012 v Datum izstavitve od 24.04.2012 v do 24.04.2012 v                                                                                                    | 📩 📩 |                                                                                                    | e stroškov                                | pomini - knjiženj                                                                                                    |
|----------------------------------------------------------------------------------------------------|-----|----------------------------------------------------------------------------------------------------|-------------------------------------------|----------------------------------------------------------------------------------------------------|
| Konto terjatev       1200        Terjatve do kupcev         Temeljnica       IZ        izdani računi         Dogodek       2        izdani računi         Konto prihodka       7851        Drugi prihodki         Šifra SM        Sifra SN          Nalog |     | <ul> <li>✓ do</li> <li>✓ do</li> <li>✓ Terjatv</li> <li>✓ izdani r</li> <li>✓ Drugi r</li> <li>✓</li> </ul> | 2012 31.01.2012 24.04.2012 1200 IZ 2 7851 | Leto<br>Datum opomina od<br>Datum izstavitve od<br>Nastavitev knjiženja<br>Konto terjatev<br>Temeljnica<br>Dogodek<br>Konto prihodka<br>Šifra SM<br>Šifra SN<br>Referent<br>Nalog |

- Dnevne obdelave - izterjava – izvršbe – izvoz – knjiženje stroškov izvršbe

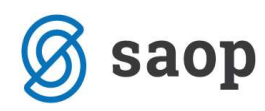

| Leto         2012           Leto         Sifra stranke         Naziv stranke         Znesek         Zamuda dni         Povp. znesek/dan         Strošek           2012         19.09.2012         0000034         Tine Tone         150,00         124         1,21         50,00           2012         19.09.2012         000034         Tine Tone         150,00         124         1,21         50,00           2012         19.09.2012         0000876         UPORABNIK D.O.O.         1.731,30         119         4,84         50,00           2012         19.09.2012         0000876         UPORABNIK D.O.O.         1.755,00         45         13,00         50,00           2012         19.09.2012         0000877         TUJEC         70,28         162         0,43         50,00           2012         19.09.2012         0000877         TUJEC         70,28         162         0,43         50,00 | ršbe  |      |            |          |       |                                                                                                    |     |          | Į.         | 1 🕱 🖻 🖨          | P. 18   | 8 |
|----------------------------------------------------------------------------------------------------|-------|------|------------|----------|-------|----------------------------------------------------------------------------------------------------|-----|----------|------------|------------------|---------|---|
| Leto         Sifra stranke         Naziv stranke         Znesek         Zamuda dni         Povp. znesek/dan         Strošek           2012         19.09.2012         0000034         Tine Tone         150,00         124         1,21         50,00           2012         19.09.2012         0000187         KOOPERANT D.O.O.         1.731,30         119         4,84         50,00           2012         19.09.2012         0000876         UPORABNIK D.O.O.         1.755,00         45         13,00         50,00           2012         19.09,2012         0000877         TUJEC         70,28         162         0,43         50,00           2012         19.09,2012         0000877         TUJEC         70,28         162         0,43         50,00           2012         19.09,2012         0000877         TUJEC         70,28         162         0,43         50,00                                 | Leto  | 2012 |            |          |       |                                                                                                    |     |          |            |                  |         |   |
| iši         v         Leto         Datum         Šifra stranke         Naziv stranke         Znesek         Zamuda dni         Povp. znesek/dan         Ströšek           2012         19.09.2012         0000034         Tine Tone         150,00         124         1,21         50,00           2012         19.09.2012         0000187         KOOPERANT D.O.O.         1.731,30         119         4,84         50,00           2012         19.09.2012         0000876         UPORABNIK D.O.O.         1.755,00         45         13,00         50,00           2012         19.09.2012         0000877         TUJEC         70,28         162         0,43         50,00           2012         19.09.2012         0000877         TUJEC         70,28         162         0,43         50,00                                                                                                    |       | Leto |            |          |       |                                                                                                    |     | Q        | 50 🕂 🗆     | Vsi zapisi       |         | t |
| 2012         19.09.2012         0000034         Tine Tone         150,00         124         1,21         50,00           2012         19.09.2012         0000187         KOOPERANT D.O.O.         1.731,30         119         4,84         50,00           2012         19.09.2012         0000876         UPORABNIK D.O.O.         1.755,00         45         13,00         50,00           2012         19.09.2012         0000877         TUJEC         70,28         162         0,43         50,00           2012         19.09.2012         0000877         TUJEC         70,28         162         0,43         50,00           2012         19.09.2012         0000877         TUJEC         70,28         162         0,43         50,00           2012         19.09.2012         0000877         TUJEC         70,28         162         0,43         50,00                                                  | iši 🔽 | Leto | Datum      | Šifra st | ranke | Naziv stranke                                                                                                    |     | Znesek   | Zamuda dni | Povp. znesek/dan | Strošek | 1 |
| 2012         19.09.2012         0000187         KOOPERANT D.O.O.         1.731,30         119         4,84         50,00           2012         19.09.2012         0000876         UPORABNIK D.O.O.         1.755,00         45         13,00         50,00           2012         19.09.2012         0000877         TUJEC         70,28         162         0,43         50,00           Znesek: 3.706,58         Povp. znesek/dan:         4,87         Taksa:         0,00           Zamuda dni:         112.50         Strošek:         200.00                                                                                                    |       | 2012 | 19.09.2012 | 000003   | 14    | Tine Tone                                                                                                    |     | 150,00   | 124        | 1,21             | 50,00   | 0 |
| 2012         19.09.2012         0000876         UPORABNIK D.O.O.         1.755,00         45         13,00         50,00           2012         19.09.2012         0000877         TUJEC         70,28         162         0,43         50,00           Znesek: 3.706,58         Povp. znesek/dan:         4,87         Taksa:         0,00           Zamuda dni:         112.50         Strošek:         200.00                                                                                                    |       | 2012 | 19.09.2012 | 000018   | 17    | KOOPERANT D.O.                                                                                                    | .0, | 1.731,30 | 119        | 4,84             | 50,00   | 0 |
| 2012         19.09.2012         0000877         TUJEC         70,28         162         0,43         50,00           Znesek:         3.706,58         Povp. znesek/dan:         4,87         Taksa:         0,00           Zamuda dni:         112.50         Strošek:         200.00         200.00         200.00                                                                                                    |       | 2012 | 19.09.2012 | 000087   | 6     | UPORABNIK D.O.                                                                                                    | o.  | 1.755,00 | 45         | 13,00            | 50,00   | 0 |
| Znesek: 3.706,58 Povp. znesek/dan: 4,87 Taksa: 0,00<br>Zamuda dni: 112.50 Strošek: 200.00                                                                                                    |       | 2012 | 10 00 0010 | 00000    |       | 1214 ( 1214 ( 1214))))))))))))))))))))))))))))))))))) |     |          |            | 0.40             | 1       | - |
|                                                                                                    |       | 2012 | 19.09.2012 | 1000087  | 7     | TUJEC                                                                                                    |     | 70,28    | 162        | 0,43             | 50,00   | ļ |

## Odpre se naslednje okno:

| vršbe - knjiženje                                                       | stroškov                                |   |                                        |                    |   | 5 | 2 | 1 |
|-------------------------------------------------------------------------|-----------------------------------------|---|----------------------------------------|--------------------|---|---|---|---|
| Leto<br>Datum izvršbe od<br>Datum izstavitve od<br>Nastavitev knjiženja | <b>2012</b><br>24.04.2012<br>24.04.2012 | • | do 24.<br>do 24.                       | 04.2012<br>04.2012 | • |   |   |   |
| Konto terjatev<br>Temeljnica<br>Dogodek                                 | 1200<br>IZV<br>2                        |   | Terjatve do<br>izvršba<br>izdani račur | kupcev<br>i        |   |   |   |   |
| Konto prihodka<br>Šifra SM<br>Šifra SN<br>Referent                      | /851                                    |   | Drugi priho                            | dk)                |   |   |   |   |
| Nalog<br>Opis vknjižbe                                                  | poljuben opis                           | 3 |                                        | 1                  |   |   | Ţ |   |

- Nastavitve programa – izvršba – konti za izvršbo:

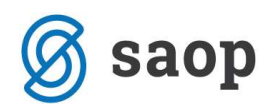

| Ø Dvostavno knjigovodstvo - sprememba - PODJETJE d.o.o.                                          |                                   |
|--------------------------------------------------------------------------------------------------|-----------------------------------|
| Konti za izvršbe                                                                                 | 15 🖈 🖻 🌮                          |
| Šifra konta od 1201 Terjatev do kupcev<br>Šifra konta do 1201 Terjatev do kupcev<br>Zastaranje 1 |                                   |
| Šifra konta izvršb 1208 Terjatev do kupcev- v izvršbi                                            |                                   |
|                                                                                                  | × <u>O</u> pusti √ <u>P</u> otrdi |
| Skrbnik 002                                                                                      | li.                               |

- Nastavitve programa – opominjanje – konti za opominjanje:

| 🐵 Dvostavno knjigo                                                                | wodstvo - sprememba - PODJETJE d.o.o.                                                                                                    |                                                |
|-----------------------------------------------------------------------------------|----------------------------------------------------------------------------------------------------|------------------------------------------------|
| Konti za opominj                                                                  | anje                                                                                                    | lin 🗙 🗟 🏇                                      |
| Šifra konta<br>Šifra konta<br>Vrsta terja<br>Šifra konta f<br>Šifra konta realiza | a od 1201 ··· Terjatev do kupcev<br>a do 1201 ··· Terjatev do kupcev<br>tve Dolg ✓<br>ožb 1208 ··· Terjatev do kupcev- v izvršbi<br>cije 7870 ··· Drugi prihodki |                                                |
|                                                                                   |                                                                                                    | <mark>×</mark> <u>O</u> pusti √ <u>P</u> otrdi |
| Skrbnik                                                                           | 002                                                                                                    |                                                |

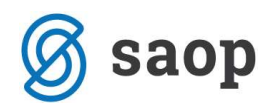

### <u>Izkazi</u>

- Šifranti – šifranti DK – izkazi – izberemo izkaz – popravimo vrstico

| Izka: 050                                                                   | BS in IPI                                                                                        |                                                                                                    |                                                      |                                                                                      |                                                       |                                                                      | Į                                                                           |        | B        | ę          |
|-----------------------------------------------------------------------------|--------------------------------------------------------------------------------------------------|----------------------------------------------------------------------------------------------------|------------------------------------------------------|--------------------------------------------------------------------------------------|-------------------------------------------------------|----------------------------------------------------------------------|-----------------------------------------------------------------------------|--------|----------|------------|
|                                                                             | Šifra 133                                                                                        |                                                                                                    |                                                      |                                                                                      |                                                       |                                                                      |                                                                             |        |          |            |
|                                                                             | Naziv <mark>c) drugi s</mark>                                                                    | stroški materiala                                                                                                    |                                                      |                                                                                      |                                                       |                                                                      |                                                                             |        | -        | ~          |
|                                                                             | AO 133                                                                                           | -                                                                                                    | Grupa                                                | 002                                                                                  | Prihode                                               | k/Odhodek                                                            | Odhode                                                                      | k      |          | -          |
| Eir                                                                         | nančni inst                                                                                      |                                                                                                    | Členitev kontov                                      |                                                                                      |                                                       |                                                                      | ,                                                                           |        |          | -          |
|                                                                             | Vrsta zbira Kontih                                                                               |                                                                                                    | Cicritic V Kontov                                    |                                                                                      |                                                       |                                                                      |                                                                             |        |          |            |
| Znesek tek                                                                  | kočega leta                                                                                      | 0,00                                                                                                    |                                                      |                                                                                      |                                                       |                                                                      |                                                                             |        |          |            |
| Znesek prej                                                                 | čnjega leta                                                                                      | 0.00                                                                                                    |                                                      | 1                                                                                    |                                                       |                                                                      |                                                                             |        | -        |            |
| znesek prej                                                                 |                                                                                                  |                                                                                                    | Opomba                                               |                                                                                      |                                                       |                                                                      |                                                                             |        |          | 1          |
|                                                                             | Plan INE                                                                                         | Plan                                                                                                    |                                                      |                                                                                      |                                                       |                                                                      |                                                                             |        |          |            |
|                                                                             | Predznak Pozitivni                                                                               | <b>_</b>                                                                                                    |                                                      |                                                                                      |                                                       |                                                                      |                                                                             |        |          |            |
|                                                                             | Faktor                                                                                           | 1,00000                                                                                                    |                                                      |                                                                                      |                                                       |                                                                      |                                                                             |        |          |            |
|                                                                             |                                                                                                  |                                                                                                    |                                                      |                                                                                      |                                                       |                                                                      |                                                                             |        |          |            |
| 1                                                                           | 🔽 Pouda                                                                                          | a <mark>rj</mark> en izpis                                                                                                    |                                                      |                                                                                      |                                                       |                                                                      |                                                                             |        |          |            |
| <u>(</u> onti                                                               | T Pouda                                                                                          | arjen izpis                                                                                                    |                                                      |                                                                                      |                                                       |                                                                      |                                                                             | 100    |          |            |
| <u>(</u> onti                                                               | C Pouda                                                                                          | irjen izpis                                                                                                    |                                                      |                                                                                      |                                                       | 14 4                                                                 | ▶ ▶∎                                                                        |        | 2        | Q          |
| onti  <br> Šifra                                                            | ☐ Pouda<br>Naziv                                                                                 | arjen izpis                                                                                                    |                                                      | Vrsta postavke                                                                       | P/S                                                   | <b>I</b> ₫ ₫<br>[+/-                                                 | ▶ ▶ <b>1</b><br>B/D                                                         | Faktor | 2        | Ę          |
| onti<br>Šifra                                                               | Naziv<br>Str.nadom.del                                                                           | arjen izpis<br>I.za osn.sred.in mat.za                                                                                               | vzdrž.osn.sr.                                        | Vrsta postavke<br>Vsi zapisi                                                         | P/S<br>Promet                                         | <b>I</b> 4 4<br>+/-<br>+                                             | ▶ ▶∎<br>B/D<br>Breme                                                        | Faktor | Ľ        | Ģ          |
| Sifra<br>403<br>404                                                         | Naziv<br>Str.nadom.del<br>Odpis drobnec                                                          | arjen izpis<br>I.za osn.sred.in mat.za<br>ga inventarja in embala                                                                    | vzdrž.osn.sr.<br>že                                  | Vrsta postavke<br>Vsi zapisi<br>Vsi zapisi                                           | P/S<br>Promet<br>Promet                               | <b>I4 4</b><br>+/-<br>+                                              | ▶ ▶<br>B/D<br>Breme<br>Breme                                                | Faktor | Ľ        | Ę          |
| Sonti<br>Šifra<br>403<br>404<br>405                                         | Naziv<br>Str.nadom.del<br>Odpis drobneg<br>Usklad.str.mai                                        | arjen izpis<br>I.za osn.sred.in mat.za<br>ga inventarja in embala<br>t.in drob.inv.zaradi ugo                                        | vzdrž.osn.sr.<br>že<br>ot.pop.razlik                 | Vrsta postavke<br>Vsi zapisi<br>Vsi zapisi<br>Vsi zapisi                             | P/S<br>Promet<br>Promet<br>Promet                     | I4 4<br>+/-<br>+<br>+<br>+<br>+                                      | B/D<br>Breme<br>Breme<br>Breme                                              | Faktor | 2        | Q          |
| Sifra<br>Sifra<br>403<br>404<br>405<br>406                                  | Pouda Naziv Str.nadom.del Odpis drobneg Usklad.str.mai Stroški pisarnii                          | arjen izpis<br>I.za osn.sred.in mat.za<br>ja inventarja in embala<br>t.in drob.inv.zaradi ugo<br>škega mat.in strokovne              | vzdrž.osn.sr.<br>že<br>ot.pop.razlik<br>e literature | Vrsta postavke<br>Vsi zapisi<br>Vsi zapisi<br>Vsi zapisi<br>Vsi zapisi               | P/S<br>Promet<br>Promet<br>Promet<br>Promet           | <b>I4 4</b><br>+/-<br>+<br>+<br>+<br>+                               | B/D<br>Breme<br>Breme<br>Breme<br>Breme<br>Breme                            | Faktor | <b>B</b> | Ę          |
| Sifra<br>\$ 403<br>404<br>405<br>406<br>407                                 | Naziv<br>Str.nadom.del<br>Odpis drobneg<br>Usklad.str.mai<br>Stroški pisarniš<br>Drugi stroški m | arjen izpis<br>I.za osn.sred.in mat.za<br>ga inventarja in embala<br>t.in drob.inv.zaradi ugo<br>škega mat.in strokovne<br>nateriala | vzdrž.osn.sr.<br>že<br>ot.pop.razlik<br>e literature | Vrsta postavke<br>Vsi zapisi<br>Vsi zapisi<br>Vsi zapisi<br>Vsi zapisi<br>Vsi zapisi | P/S<br>Promet<br>Promet<br>Promet<br>Promet<br>Promet | <b>I4 4</b><br>+/-<br>+<br>+<br>+<br>+<br>+<br>+<br>+<br>+<br>+<br>+ | B/D<br>Breme<br>Breme<br>Breme<br>Breme<br>Breme<br>Breme                   | Faktor |          |            |
| Sifra<br>403<br>404<br>405<br>406<br>407                                    | Naziv<br>Str.nadom.del<br>Odpis drobneg<br>Usklad.str.mai<br>Stroški pisarniš<br>Drugi stroški m | arjen izpis<br>I.za osn.sred.in mat.za<br>ga inventarja in embala<br>t.in drob.inv.zaradi ugo<br>škega mat.in strokovne<br>nateriala | vzdrž.osn.sr.<br>že<br>ot.pop.razlik<br>e literature | Vrsta postavke<br>Vsi zapisi<br>Vsi zapisi<br>Vsi zapisi<br>Vsi zapisi<br>Vsi zapisi | P/S<br>Promet<br>Promet<br>Promet<br>Promet           | <b>I4 4</b><br>+/-<br>+<br>+<br>+<br>+<br>+<br>+<br>+<br>+<br>+<br>+ | B/D<br>Breme<br>Breme<br>Breme<br>Breme<br>Breme<br>Breme                   | Faktor |          | [ <u>]</u> |
| Sifra<br>Sifra<br>403<br>404<br>405<br>406<br>407                           | Naziv<br>Str.nadom.del<br>Odpis drobneg<br>Usklad.str.mai<br>Stroški pisarniš<br>Drugi stroški m | arjen izpis<br>I.za osn.sred.in mat.za<br>ga inventarja in embala<br>t.in drob.inv.zaradi ugo<br>škega mat.in strokovne<br>nateriala | vzdrž.osn.sr.<br>že<br>ot.pop.razlik<br>e literature | Vrsta postavke<br>Vsi zapisi<br>Vsi zapisi<br>Vsi zapisi<br>Vsi zapisi<br>Vsi zapisi | P/S<br>Promet<br>Promet<br>Promet<br>Promet           | <b>I4 4</b><br>+/-<br>+<br>+<br>+<br>+<br>+<br>+<br>+<br>+<br>+<br>+ | B/D       Breme       Breme       Breme       Breme       Breme             | Faktor |          | <b></b>    |
| Šifra           403           404           405           406           407 | Naziv<br>Str.nadom.del<br>Odpis drobneg<br>Usklad.str.mat<br>Stroški pisarniš<br>Drugi stroški m | arjen izpis<br>I.za osn.sred.in mat.za<br>ga inventarja in embala<br>t.in drob.inv.zaradi ugo<br>škega mat.in strokovne<br>nateriala | vzdrž.osn.sr.<br>že<br>ot.pop.razlik<br>e literature | Vrsta postavke<br>Vsi zapisi<br>Vsi zapisi<br>Vsi zapisi<br>Vsi zapisi<br>Vsi zapisi | P/S<br>Promet<br>Promet<br>Promet<br>Promet           | <b>I4 4</b><br>+/-<br>+<br>+<br>+<br>+<br>+<br>+<br>+<br>+<br>+<br>+ | B/D       Breme       Breme       Breme       Breme       Breme       Breme | Faktor | 2        |            |

### <u>Ključi</u>

- Šifranti – šifrantiDK – ključi –

| ljuči |                        |        |                 | 😥 🗟 😂    | 助时。   |    |
|-------|------------------------|--------|-----------------|----------|-------|----|
| Naziv |                        | Q      | 50 🕂 🗆 Vs       | i zapisi |       | Ø  |
| Šifra | ▼ Naziv                | Oznaka | Šifra analitike | Konto    | T     |    |
| 5     | BANČNA PROVIZIJA       | SM     | 0000005         | 4150     |       |    |
| 4     | Delitev ELEKTr         | SM     | 0000099         | 4021     |       |    |
| 7     | delitev po ref.        | RF     | 0000001         | 4000     |       |    |
| 3     | Delitev po SM prihodki | SM     | 0000001         | 7600     |       | ſ  |
| 1     | Delitev po SM Telefon  | SM     | 0000001         | 4112     |       | 15 |
| 2     | Delitev po SN Telefon  | SN     | 0000001         | 4112     |       | ľ  |
| 8     | delitev zav. premije   | SN     | 0000001         | 4153     |       | ł  |
| 6     | VRG                    | ST     | 0000001         | 2201     |       |    |
| 8/8   |                        |        |                 |          | 🔁 Zap | ri |

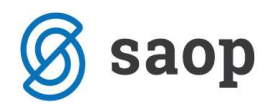

### <u>Hitri pregled</u>

- Hitri pregled – šifrant zbirov – popravimo zapis

| 🗭 SAOP Šifranti        | - spremen    | nba - PC | DDJETJE d.o.o.                                         |                  |                         |
|------------------------|--------------|----------|--------------------------------------------------------|------------------|-------------------------|
| Konti za hitri         | pregled o    | odprtih  | postavk                                                | 1                | 1 🗟 🧔                   |
| Od konta:<br>Do konta: | 2201<br>2201 |          | Obveznost do dobaviteljev<br>Obveznost do dobaviteljev |                  |                         |
|                        |              |          |                                                        | × <u>O</u> pusti | <b>√</b> <u>P</u> otrdi |
| Skrbnik                | 002          |          |                                                        |                  |                         |

# Blagajniško poslovanje

V modulu Blagajniško poslovanje se nahajajo nastavitve, ki so povezane s konti na naslednjih področjih:

### <u>Šifranti BP – Blagajne – popravi zapis – konto</u>

| Blagajne                         |                      |            | 正 🙀      |         |
|----------------------------------|----------------------|------------|----------|---------|
| Šifra                            | 001                  |            |          |         |
| Naziv                            | Blagajna             |            | 0]       |         |
| Vrsta                            | Domača blagajna      | -          |          |         |
| Denarna enota                    | 978                  | EUR        |          |         |
| Šifra blagajnika                 | 0000001              | Štor Urška |          |         |
| Blagajniški maksimum             |                      |            |          |         |
| Maksimalno izplačilo             |                      |            |          |         |
| Konto                            | 1001                 | Blagajna   |          |         |
|                                  | Nezaokroženi dok     | umenti     |          |         |
| Dovoljeni dnevi                  | 365                  |            |          |         |
| Stroškovno mesto                 |                      |            |          |         |
| Stroškovni nosilec               |                      |            |          |         |
| Referent                         |                      |            |          |         |
| Delovni nalog                    |                      |            |          |         |
| Šifra <mark>tečajne liste</mark> |                      |            |          |         |
| Poslovno leto                    | 2012                 |            |          |         |
| Stevilke dokumentov              | V Ale Preštevilčenje |            | × Opusti | V Potre |

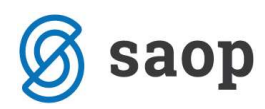

| Vrste prejemk | ov / izdatk  | ov.              |           | Jan 🖌 |      |      |
|---------------|--------------|------------------|-----------|-------|------|------|
| Šifra         | 006          | -                |           |       |      |      |
| Naziv         | Polog gotovi | ne               |           |       |      | 1    |
| Konto GK      | 1109         | Preho            | dni račun |       |      |      |
| Oznaka        | I-izdatek    | -                |           |       |      |      |
| Cena          |              |                  |           |       |      |      |
| Denarna enota | 978          | EUR              |           |       |      |      |
|               | T Izvoz po   | načinu plačila   |           |       |      |      |
|               | 🦵 Predlagaj  | j saldo blagajne | •         |       |      |      |
|               |              |                  |           |       | V Po | trdi |

<u> Šifranti BP – Vrste Prejemkov / izdatkov – popravi zapis – konto GK</u>

<u>Šifranti BP – Konti po načinih plačil – popravi zapis – konto GK</u>

| Načini plačil po k                | ontih za j | prenos |                | 1 7 | 2       | 8    |
|-----------------------------------|------------|--------|----------------|-----|---------|------|
| Šifra vrste P/ I                  | 009        |        | polog          |     |         |      |
| Šifra <mark>načina plačila</mark> | 01         |        | Gotovina       |     |         |      |
| Konto GK                          | 1109       |        | Prehodni račun |     |         |      |
|                                   |            |        |                |     | i 🖌 Pot | ordi |

## Davek na dodano vrednost

V modulu Davek na dodano vrednost se nastavitve kontov nahajajo na vzorcih:

<u>Šifranti – Vzorci izdani računi 2010 – popravi zapis – konti</u> <u>Šifranti – Vzorci prejeti računi 2010 – popravi zapis – konti</u>

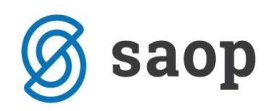

| ×                                                                                                    | 143                                                                             |                         |                    |                      |  |
|----------------------------------------------------------------------------------------------------|---------------------------------------------------------------------------------|-------------------------|--------------------|----------------------|--|
| Sifra 001                                                                                                    |                                                                                 |                         |                    | -                    |  |
| Naziv (Obdavč                                                                                                    | eno SLO 20%                                                                     |                         |                    |                      |  |
| Vrednost br                                                                                                    | ez DDV 🔽 (7)                                                                    | Konto                   | 7601               | Prihodki od storitev |  |
| oobave blaga in storitev v SLO za samoobd<br>OPROŠČEN PROMET                                                           | avõitev 🥅 (8)                                                                   | Konto                   | 1                  |                      |  |
| Brez pravice odbit                                                                                                    | a DDV 🔲 (9)                                                                     | Konto                   | •••                |                      |  |
| Dobava blaga s prevalitvijo DD                                                                                         | V v EU 🔲 (10)                                                                   | Konto                   |                    |                      |  |
| Dobava storitev s prevalitvijo DI                                                                                      | OV v EU □ (10a                                                                  | ) Konto                 |                    |                      |  |
| Dobava blaga po carinskih postopkih -                                                                                  | 12 in 63 🔲 (10b                                                                 | Konto                   |                    |                      |  |
| Tristranska doba                                                                                                    | va v EU 🔲 (11)                                                                  | Konto                   |                    |                      |  |
| Prodaja na                                                                                                    | daljavo 🔲 (12)                                                                  | Konto                   |                    |                      |  |
| Montaž                                                                                                    | a v EU 🔲 (13)                                                                   | Konto                   |                    |                      |  |
| Samoobdavcitev<br>——Pridobitev blaga in prejete stor                                                                   | itve v EU                                                                       |                         |                    |                      |  |
| 20% Pric                                                                                                    | obitev (16)                                                                     | Konto                   |                    |                      |  |
| 5                                                                                                    | Storitve (17)                                                                   | Konto                   |                    |                      |  |
| 8,5%                                                                                                    |                                                                                 |                         |                    |                      |  |
| Pric                                                                                                    | dobitev 「 (18)                                                                  | Konto                   |                    |                      |  |
| s                                                                                                    | toritve 🥅 (19)                                                                  | Konto                   |                    |                      |  |
| Ostalo                                                                                                    |                                                                                 |                         |                    |                      |  |
|                                                                                                    | 20.00                                                                           | Konto                   |                    |                      |  |
|                                                                                                    | 20% (20)                                                                        | Konto                   |                    |                      |  |
| 04                                                                                                    | 20% (20)<br>8,5% (21)                                                           | Konto                   |                    |                      |  |
| Od 4<br>Neobdavčliv promet, ki prinaša pravico do o                                                                    | 20% ( (20)<br>8,5% ( (21)<br>uvoza ( (22)<br>odbitka ( (23)                     | Konto<br>Konto          | ···<br>···         |                      |  |
| Od (<br>leobdavčljiv promet, ki prinaša pravico do c<br>Obrnieno davčno breme - vrednost br                            | 20% (20)<br>8,5% (21)<br>Jvoza (22)<br>odbitka (23)<br>22 DDV (25)              | Konto<br>Konto<br>Konto |                    |                      |  |
| Od t<br>leobdavčljiv promet, ki prinaša pravico do c<br>Obrnjeno davčno breme - vrednost bro<br>Samoobdavčitev po 76.a | 20% (20)<br>8,5% (21)<br>uvoza (22)<br>odbitka (23)<br>ez DDV (25)<br>denu (25) | Konto<br>Konto<br>Konto | ····<br>···<br>··· |                      |  |

# Knjiga prejetih računov

Nastavitve kontov se nahajajo na knjižnih skupinah:

<u>Šifranti – Knjižne skupine – popravi zapis – zavihka konti in konti DDV</u>

| Prejeti računi - sprememba - PODJE | TJE d.o.o.          |                            | NAME OF TAXABLE PARTY. |              |
|------------------------------------|---------------------|----------------------------|------------------------|--------------|
| ižne skupine                       |                     |                            |                        | 1 🙀 🙀        |
| Šifra PREL .                       | Prejeti računa elek | trika                      |                        |              |
| Naziv PR elektrika                 |                     |                            |                        |              |
| Temeljnica                         | -                   |                            |                        |              |
| Dogodek .                          | ·]                  |                            |                        |              |
| Skupina podpisnikov                | ov<br>7             |                            |                        |              |
| Mapa s podatki                     |                     |                            | 19                     |              |
|                                    |                     |                            |                        |              |
| 1.0                                |                     |                            |                        |              |
| Konti dobaviteljev v domači DE     |                     |                            |                        |              |
| konto                              | 2201 Obvezni        | ost do dobaviteljev        |                        |              |
| za povezana podjetja               |                     |                            |                        |              |
| za podjetja v skupini              |                     |                            |                        |              |
| tuji dobavitelji                   | 2210 Obvezni        | ost do tujih dobav EUR     |                        |              |
|                                    | 2211 Johnson        |                            |                        |              |
| Konto dobaviteljev v tuji De       | 2211 Obvezni        | ost do tujin dobav tuja De |                        |              |
| Konto avansov za uavek ou avansov  | 4021 Električn      | a epergija                 |                        |              |
| Konto banke                        |                     | a energija                 |                        |              |
|                                    |                     |                            |                        |              |
| Šifra SM                           |                     |                            |                        |              |
| Šifra SN                           |                     |                            |                        |              |
| Šifra referenta                    |                     |                            |                        |              |
| Delovni nalog                      |                     |                            |                        |              |
|                                    |                     |                            |                        |              |
|                                    |                     |                            |                        |              |
|                                    |                     |                            |                        |              |
|                                    |                     |                            |                        |              |
|                                    |                     |                            |                        | 🗡 Opusti 🖌 P |
| nk 1002                            |                     |                            |                        |              |

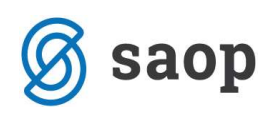

| Prejeti računi - sprememba - PODJETJE d.o.o. | the second second second second second second second second second second second second second second second se |                                          |
|----------------------------------------------|----------------------------------------------------------------------------------------------------|------------------------------------------|
| Knjižne skupine                              |                                                                                                    | Um 🚖 🖻 🧔                                 |
| Šifra PREL Prej                              | jeti računa elektrika                                                                                           |                                          |
| Naziv PR elektrika                           |                                                                                                    |                                          |
| Temeljnica ····                              |                                                                                                    |                                          |
| Dogodek                                      |                                                                                                    |                                          |
| Uvoz stroškov                                |                                                                                                    |                                          |
| Skupina podpisnikov                          |                                                                                                    |                                          |
| Mapa s podatki                               |                                                                                                    | ST ST ST ST ST ST ST ST ST ST ST ST ST S |
| Konti Konti DDV                              |                                                                                                    |                                          |
| Konti za davek od racunov - enaka obdobja    | F                                                                                                    |                                          |
| se ne od pija ····                           | uvoz splošna stopnja                                                                                            |                                          |
| splošna stopnja 1601 Terjatev za             | DDV 20% uvoz nižja stopnja                                                                                      |                                          |
| nižja stopnja                                | DDV 8,5 % 8%                                                                                                    |                                          |
| splošna stopnja 1601 Terjatev za             | DDV 20% splošna stopnja                                                                                         | 2601 Obveznost za DDV 20%                |
| odbitni DDV ob samoob<br>nižja stopnja       | DDV 8,5 % obračunani nižja -<br>stopnja i                                                                       | 2602 ··· Obveznost za DDV 8,5%           |
| Konti za davek od računov - različna obdobja |                                                                                                    |                                          |
| se ne odbija                                 | uvoz splošna stopnja                                                                                            |                                          |
| splošna stopnja                              | uvoz nižja stopnja                                                                                              |                                          |
| nižja stopnja 🛛 😶                            | 8%                                                                                                    |                                          |
| odbitni DDV ob samoob.                       | obračunani                                                                                                    |                                          |
| odbitni DDV ob samoob.                       | obračunani r                                                                                                    |                                          |
| nižja stopnja I                              | nižja stopnja l                                                                                                 |                                          |
| Konti za davek od avansov                    | obračinani (                                                                                                    |                                          |
| se ne odbija                                 | splošna stopnja                                                                                                 |                                          |
| splošna stopnja                              | nižja stopnja                                                                                                   | · · · · · · · · · · · · · · · · · · ·    |
| nižja stopnja                                |                                                                                                    |                                          |
| uvoz                                         |                                                                                                    |                                          |
| 8%                                           |                                                                                                    |                                          |
|                                              |                                                                                                    | X Opusti 🗸 Potrd                         |
| Skrbnik 002                                  |                                                                                                    | • Share • Fore                           |
| BARRANDAL BRITISH                            |                                                                                                    |                                          |

# Osnovna sredstva in drobni inventar

Nastavitve kontov se nahajajo na samem osnovnem sredstvu, na amortizacijskih skupinah in na nastavitvah knjiženja:

| Osnovna | sredstva | in | <b>DI</b> – | po | pravi | zap | ois | <u>– konto nabave</u> |
|---------|----------|----|-------------|----|-------|-----|-----|-----------------------|
|         |          |    |             |    |       | -   |     |                       |

| snovna sredstva                                                                                                    | í.                                                                                                    |                                |                                                                                                    |                                                      |                                   |                   | 🖿 🚖            |               |
|----------------------------------------------------------------------------------------------------|----------------------------------------------------------------------------------------------------|--------------------------------|----------------------------------------------------------------------------------------------------|------------------------------------------------------|-----------------------------------|-------------------|----------------|---------------|
| Osnovno sredstvo                                                                                                    | 0000015                                                                                                    | þmara bela                     |                                                                                                    |                                                      | 🗌 🗌 Sestavni de                   | eli in dograditve |                | <u>.</u>      |
| novni podatki   Spre<br>Tip<br>Enota mere<br>Listina o pridobitvi<br>Dobavitelj<br>Datum pridobitve<br>Nabava<br>Količina<br>Nabavna vrednost | emembe   Obračun z<br>Osnovna sredstva<br>Kos<br>5669<br>0000006<br>22.08.2011 ▼<br>1,000<br>300,00<br>0.00 | TROŠT doo                      | Opom <u>b</u> e   Dogodki   Nepremi<br>Datum odtujitve  <br>Amortizacijska skupina  <br>I<br>Obdobje začetka amortizacije<br>Amortizacijska stopnja<br>Konto naba <mark>re</mark><br>Neodpisljivi del | čnine  <br>1<br>7 Amortizacija<br>01.09.2011<br>0,00 | Pri     POHIŠTVO 20%     Oprema % | o <u>d</u> aja    |                |               |
| Nahajališče<br>Stroškovno mesto<br>Stroškovni nosilec<br>Referent<br>Delovni nalog                                                            | 0000001<br>0000001<br>                                                                                      | PISARNA DIREKTOR<br>PE Maribor | Interna cena  <br>Priponka                                                                                                    |                                                      |                                   |                   |                |               |
| J Izpiši <u>k</u> artico                                                                                                    | 🧃 Viri financi                                                                                              | ranja 📲 <u>R</u> everz         | ç<br>A                                                                                                    |                                                      |                                   | ×                 | <u>O</u> pusti | ✓ <u>P</u> ot |

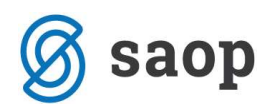

| mortizaciiske skupin                                                                                   | e                                                                         |                          | 1 🖌      | - 🖻 6            |
|----------------------------------------------------------------------------------------------------|---------------------------------------------------------------------------|--------------------------|----------|------------------|
| Morrizacijske skupina<br>Skupina<br>Naziv amortizacijske<br>skupine<br>Metoda obračuna<br>Konto nabave | e<br>1<br>POHIŠTVO<br>Stopnja amortizac<br>1.<br>2.<br>Linearna<br>0400 0 | je<br>20,00<br>0,00<br>• |          |                  |
| Obračun am.<br>Procent neodpisane vr.<br>Opombe                                                        | Da                                                                        |                          |          |                  |
|                                                                                                    |                                                                           |                          | × Opusti | ✓ <u>P</u> otrdi |

### <u> Šifranti – amortizacisjke skupine – popravi zapis – konto nabave</u>

### <u>Nastavitve – nastavitve knjiženja – popravi zapis</u>

| tavitve knjiženja                                                                                                    |                                                                                               | 1 🙀 🖻        |
|----------------------------------------------------------------------------------------------------|-----------------------------------------------------------------------------------------------|--------------|
| Konto narave 0400 Oprema<br>Stran knjiženja I V<br>Proti konto narave 0470 Oprema v pridobivanju<br>Stran knjiženja D V | Konto am. okrepitve …<br>Stran knjiženja 💽<br>Proti konto am okrepitve …<br>Stran knjiženja 💌 |              |
| Konto amortiz icije  4301 / mortizacija opreme<br>Stran knjiž snja  B 🗨                                                 | Konto neodp. vred. izločitve<br>Stran knjiženja                                               |              |
| Proti konto amortizi cije 0500 Pipravek vrednosti opreme<br>Stran knjiženja D 🔽                                         | Konto neodp. vred. prodaje …<br>Stran knjiženja 💌                                             |              |
| Stran knjiženja 🔍<br>Spremeni predznak Ni 🔍<br>Proti konto oslabitve 🔐                                                  | Konto neodp. vred. invent. mankov                                                             |              |
| Stran knjiženja 💽 …<br>Konto okrepitve …<br>Stran knjiženja 💽                                                           |                                                                                               |              |
| Spremeni predznak N 👻<br>Proti konto okrepitve 🛄<br>Stran knjiženja 💽                                                   |                                                                                               |              |
| Konto am. oslabitve<br>Stran knjiženja<br>roti konto am oslabitve                                                       |                                                                                               |              |
| Stran knjiženja 🗨                                                                                                    |                                                                                               | Kopusti 🖌 Po |

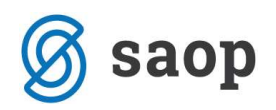

# Obračun plač zaposlenim

- Nastavitve programa...gumb Dodatno, zavihek Prenosi.
- 1. Prispevki zasebnika

V primeru, da ste do sedaj prispevke zasebnika knjižili vse na en konto, imate le-tega vpisanega v razdelku Dajatve zasebnika.

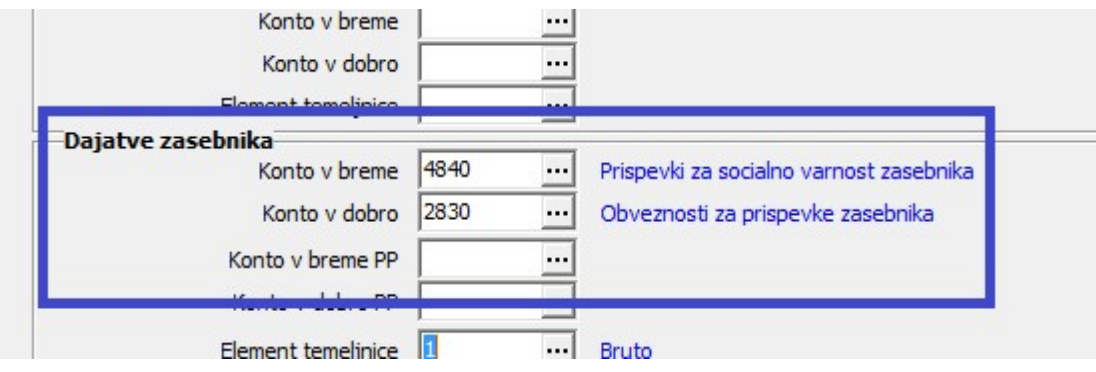

Nov konto za dajatve zasebnika je 283, zato je potrebno le-tega tu spremeniti. Konto stroška se ni spremenil.

## Šifranti...Dajatve in odtegljaji...Dajatve zasebnika (oziroma Dajatve poslovodje, če imate tako nastavitev)

V primeru, da imate prispevke zasebnika knjižene vsakega na svoj konto, si morate nove konte urediti v tem šifrantu. Kliknete na vsak zapis posebej in preko ikone za Popravi zapis ustrezno uredite kontiranje (na vseh dajatvah). V primeru, ko imate urejeno tudi temeljnico za Plačilni promet, ustrezno zamenjate tudi konto v breme PP.

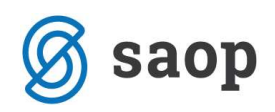

| ajatve zasebniki              | a                                                    | 🛅 🔀 💈                                   |
|-------------------------------|------------------------------------------------------|-----------------------------------------|
| Šifra dajatve                 | 05                                                   |                                         |
| Naziv dajatve                 | zdravstvo iz+n                                       | a                                       |
| Aktiven<br>Stranka za dajatev | 7                                                    |                                         |
| Šifra stranke                 | 0010023                                              | PRISPEVEK ZA ZDRAV. ZAVAR. IZ           |
| Šifra banke                   | 0010021                                              | Prehodni računi dajatev                 |
| Naziv računa                  | PRISPEVEK ZA                                         | ZDRAV. ZAVAR. IZ                        |
| Dajatev                       | [                                                    | 12.020                                  |
| % dajatve                     | 1                                                    | 12,920                                  |
| Najnižji znesek               | 1                                                    | 0,00                                    |
| Najvišji znesek               | 999.999                                              | 3.999,99                                |
| Vrsta dajatve                 | Prispevki za zdi                                     | vavstveno zav.                          |
|                               | <ul> <li>Prispevek a</li> <li>Prispevek a</li> </ul> | tavarovanca<br>delodajalca              |
| Konto v breme                 | 4840                                                 | Prispevki za socialno varnost zasebnika |
| Konto v dobro                 | 2830                                                 | Obveznosti za prispevke zasebnika       |
| Konto v breme PP              |                                                      | ]                                       |
| Konto v dobro PP              |                                                      |                                         |
| Koda namena                   | TAXS Plačilo da                                      | vkov _                                  |

#### - Šifranti...Sistem obračuna...Vrste obračuna

V sistemu obračuna, je potrebno urediti kontiranje na vseh tistih vrstah obračuna, kjer imate urejeno kontiranje Na lasten način. Najlažje to preverite in uredite tako, da si stolpec Kontiranje prenesete v levo, poleg Naziva vrste obračuna. Levo spodaj polje s statusom označite tako, da boste na ekranu imeli VSE ZAPISE in ne samo aktivne (obstaja možnost, da imate kakšno od kontiranj na lasten način na že neaktivnih vrstah obračuna – tudi te je potrebno urediti).

| K              | ontiranje                  |                |              | Q .            | 50 <u>→</u> □ Vsi | zapisi [ |
|----------------|----------------------------|----------------|--------------|----------------|-------------------|----------|
| % pr. stroškov | •                          | % pr. stroškov | -            | % pr. stroškov | -                 |          |
| ¥1             | Ye                         | Y              | Ya           |                | E                 |          |
| Vrsta obračun  | a Naziv vrste obračuna     |                | ▼ Kontiranje | Kont. po vzoru | Grupa             | %-kor    |
| 046            | PORAČUN                    |                |              |                | 1                 |          |
| 063            | POŠK.IZV.DELA V BR.ZZZS NA | D 90           | lasten način |                | 3                 |          |
| 001            | REDNO DELO                 |                | lasten način |                | 1                 |          |
| 060            | INVALIDI II K.             |                | lasten način |                | 4                 |          |
| 080            | PREVOZ NA DELO             |                | lasten način |                | 8                 |          |
| 090            | PREHRANA                   |                | lasten način |                | 8                 |          |
| 100            | BONITETA                   |                | lasten način |                | 11                |          |
| 990            | PREMIJA PPZ OD BRUTO       |                | po vzoru     | 001            | 1                 |          |
| 991            | PORODNIŠKI DOPUST          |                | po vzoru     | 063            | 3                 |          |
| 093            | KILOMETRINA                |                | po vzoru     | 090            | 8                 |          |
| 061            | PORAČUN INVAL.             |                | po vzoru     | 060            | 4                 |          |
| 115            | RAZLIKA DO MINIMALNE PLAČ  | E              | po vzoru     | 001            | 1                 |          |
| 003            | NOČNO DELO                 |                | po vzoru     | 001            | 1                 |          |
| 005            | NEDELJSKO DELO             |                | po vzoru     | 001            | 1                 |          |
| 006            | DRŽAVNI PRAZNIK            |                | po vzoru     | 001            | 2                 |          |
| 007            | PRAZNIČNO DELO             |                | po vzoru     | 001            | 1                 |          |
| 008            | PREKINITEV DO DVEH UR      |                | po vzoru     | 001            | 1                 |          |
| 009            | PRIPRAVLJENOST DOMA - DEL  | AVNIK          | po vzoru     | 001            | 1                 |          |

Nato si preglednico sortirate tako, da imate vrste obračuna, ki so kontirane na Lasten način, prikazane skupaj. V iskalno polje vpišite npr. lasten in kliknite na <sup>Q</sup>. Na ekranu se bodo izpisale samo tiste vrste, ki

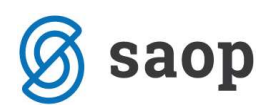

jih morate urediti z novim kontiranjem. Na vseh ostalih vrstah obračuna, ki imajo kontiranje po vzoru, se bo kontiranje avtomatsko uredilo.

| Vrste obrači   | una                    |                |              |                | Į.        | ≿ 🖻 🖨 🕅      | R 😥      |
|----------------|------------------------|----------------|--------------|----------------|-----------|--------------|----------|
| к              | iontiranje lasten      |                |              | Q              | 50 🕂 🗆 Vs | i zapisi 🔰 👔 | 2 3      |
| % pr. stroškov |                        | % pr. stroškov | •            | % pr. stroškov | -         | •            |          |
| Y              | ¥ <u>-</u> #]          | Vei            | ¥.           |                | Ye        |              |          |
| Vrsta obračur  | a Naziv vrste obračuna |                | ✓ Kontiranje | Kont. po vzoru | Grupa     | %-konstanta  | Šifra JS |
| 001            | REDNO DELO             |                | lasten naŭn  |                | 1         |              |          |
| 060            | INVALIDI II K.         |                | lasten način |                | 4         |              | 1        |
| 063            | POŠK.IZV.DELA V BR.ZZZ | S NAD 90       | lasten način |                | 3         | 80,00        | 1        |
| 080            | PREVOZ NA DELO         |                | lasten način |                | 8         |              |          |
| 090            | PREHRANA               |                | lasten način |                | 8         |              | 1        |
| 100            | BONITETA               |                | lasten način |                | 11        |              |          |

Sedaj se je potrebno postaviti na vsako od teh vrst obračuna, klikniti na ikono za popravi zapis in se postaviti na zavihek Kontiranje.

| √aziv vrste obračuna                                                | REDNO DELO                                                                                                    |                                       |                                                               |                                                                                                    |                 |
|---------------------------------------------------------------------|----------------------------------------------------------------------------------------------------|---------------------------------------|---------------------------------------------------------------|----------------------------------------------------------------------------------------------------|-----------------|
| tevilka za razvrščanje                                              | 0                                                                                                    | 10g =                                 |                                                               |                                                                                                    |                 |
| plošno   P <u>r</u> enos iz posr                                    | ednega vnosa Analitika Izračun Kontiranje                                                                                                    | Opo <u>m</u> be                       |                                                               |                                                                                                    |                 |
| Kontiranje lasten                                                   | način 👻 Deli se po ključu                                                                                                    | Г                                     |                                                               |                                                                                                    |                 |
| Po vzoru                                                            |                                                                                                    |                                       |                                                               |                                                                                                    |                 |
|                                                                     |                                                                                                    |                                       |                                                               |                                                                                                    |                 |
|                                                                     |                                                                                                    |                                       |                                                               | 14 4 <b>b</b> bi                                                                                                    | <u> 8</u> 8     |
| Element temeljnice                                                  | Vrednost                                                                                                    | Konto v breme                         | Konto v dobro                                                 | Konto v breme PP                                                                                                    | Konto v dobro F |
| Element temeljnice                                                  | Vrednost<br>Neto                                                                                                    | Konto v breme                         | Konto v dobro<br>2510                                         | Konto v breme PP                                                                                                    | Konto v dobro F |
| Element temeljnice<br>006<br>006                                    | Vrednost<br>Neto<br>Prispevki iz (vsi)                                                                                                    | Konto v breme                         | Konto v dobro<br>2510<br>2530                                 | I         ▲         ▶         I           Konto v breme PP         2510         2530                                 | Konto v dobro F |
| Element temeljnice<br>006<br>006<br>006                             | Vrednost<br>Neto<br>Prispevki iz (vsi)<br>Dohodnina iz                                                                                            | Konto v breme                         | Konto v dobro<br>2510<br>2530<br>2540                         | Konto v breme PP<br>2510<br>2530<br>2540                                                                             | Konto v dobro F |
| Element temeljnice<br>006<br>006<br>006<br>006                      | Vrednost<br>Neto<br>Prispevki iz (vsi)<br>Dohodnina iz<br>Bruto                                                                                   | Konto v breme<br>4700                 | Konto v dobro<br>2510<br>2530<br>2540                         | Konto v breme PP           2510           2530           2540                                                        | Konto v dobro F |
| Element temeljnice<br>006<br>006<br>006<br>006<br>006               | Vrednost<br>Neto<br>Prispevki iz (vsi)<br>Dohodnina iz<br>Bruto<br>Prispevki iz raz. do min. plače (vsi)                                          | Konto v breme<br>4700<br>4700         | Konto v dobro<br>2510<br>2530<br>2540<br>2530                 | Id         I         I           Konto v breme PP         2510         2530           2530         2540         2530 | Konto v dobro F |
| Element temeljnice<br>006<br>006<br>006<br>006<br>006<br>006<br>006 | Vrednost<br>Neto<br>Prispevki iz (vsi)<br>Dohodnina iz<br>Bruto<br>Prispevki iz raz. do min. plače (vsi)<br>Prispevki na raz. do min. plače (vsi) | Konto v breme<br>4700<br>4700<br>4740 | Konto v dobro<br>2510<br>2530<br>2540<br>2530<br>2530<br>2530 | Konto v breme PP<br>2510<br>2530<br>2540<br>2530<br>2530<br>2530<br>2530                                             | Konto v dobro F |

Vsako vrstico kontiranja, pri kateri se konti spremenijo, je potrebno urediti z novimi konti. To storite tako, da kliknete na ikono za Popravi zapis in ustrezno uredite kontiranje.

#### Kontiranje prispevkov – dve možnosti kontiranja

V skladu z novim kontnim planom lahko prispevke spremljate oziroma knjižite skladno z vplačilnimi računi (ločeno prispevke za zdravstvo, PIZ, starševsko in zaposlovanje) ali vse na en konto.

#### 1. Knjiženje prispevkov na en konto

Konto 262 – obveznosti za prispevke izplačevalca – se ne uporablja več.

V primeru, da se organizacija odloči, da bo ločeno spremljala prispevke glede na fazo obračuna – ločeno PRISPEVKE IZ PLAČ in ločeno PRISPEVKE NA PLAČE, potem je potrebno na kontiranju samo zamenjati konte.

Konto za Prispevke iz plač – 253 – ostaja enak, kot do sedaj

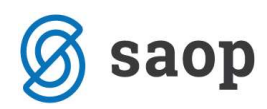

| Element temeljnice Vrednost Konto v breme Konto v dobro Konto v breme PP Konto v dobro F<br>006 Neto 2510 2510<br>006 Prispevki (vsi)<br>006 Bruto 2540 2540<br>006 Prispevki iz raz. do min. plače (vsi) 4700<br>006 Prispevki iz raz. do min. plače (vsi) 4740<br>006 Prispevki na (vsi) 4740<br>006 Prispevki na (vsi) 4740<br>006 Prispevki na (vsi) 4740<br>Vrednost Prispevki na (vsi)<br>Vrednost Prispevki na (vsi)<br>Knjiženje plač<br>Konto v breme 4740 Dajatve, ki niso odvisne od rezultata<br>Konto v breme 4740 Dajatve, ki niso odvisne od rezultata<br>Konto v breme 4740 Obveznosti za prispevke izplačevalca                                                                                                    | Kontiranje lasten<br>Po vzoru | način 💽 Deli se po ključu             | Γ             |                                                                                                    | 14 4 N NI                                                           |                                                                                    |
|----------------------------------------------------------------------------------------------------|-------------------------------|---------------------------------------|---------------|----------------------------------------------------------------------------------------------------|---------------------------------------------------------------------|------------------------------------------------------------------------------------|
| 006       Neto       2510       2510       2510         006       Prispevki iz (vsi)       2530       2530       2530         006       Dohodnina iz       4700       2540       2540       2540         006       Prispevki zraz. do min. plače (vsi)       4770       4700       770         006       Prispevki na raz. do min. plače (vsi)       4740       7740       7740         006       IPrispevki na (vsi)       4740       7740       Vrste obračuna kontiranje       1         006       IPrispevki na (vsi)       4740       4740       Vrste obračuna kontiranje       1         Vrednost       Prispevki na (vsi)       Knjiženje plač       Konto v breme 4740       Dajatve, ki niso odvisne od rezultata         Konto v dobro 2580        Obveznosti za prispevke izplačevalca       Knjiženje plač | Element temelinice            | Vrednost                              | Konto v breme | Konto v dobro                                                                                                    | Konto v breme PP                                                    | Konto v dobro F 🔺                                                                  |
| 006 Prispevki iz (vsi)<br>006 Dohodnina iz<br>006 Bruto<br>006 Bruto<br>006 Prispevki na (vs.)<br>006 Prispevki na (vs.)<br>006 Prispevki na (vs.)<br>006 Prispevki na (vs.)<br>006 Prispevki na (vs.)<br>006 Prispevki na (vs.)<br>1740<br>Vrednost Prispevki na (vs.)<br>Knjiženje plač<br>Konto v breme 4740 Dajatve, ki niso odvisne od rezultata<br>Konto v dobro 2580 Obveznosti za prispevke izplačevalca<br>Knjiženje plač<br>Knjiženje plač                                                                                                    | 006                           | Neto                                  | 3             | 2510                                                                                                    | 2510                                                                |                                                                                    |
| 006       Dohodnina iz       2540       2540         006       Bruto       4700         006       Prispevki iz raz. do min. plače (vsi)       4700         006       Prispevki na raz. do min. plače (vsi)       4740         006       Prispevki na raz. do min. plače (vsi)       4740         006       Prispevki na (vsi)       4740         006       Prispevki na (vsi)       4740         006       Prispevki na (vsi)       4740         006       Prispevki na (vsi)       4740         Vrednost       Prispevki na (vsi)         Knjiženje plač       Konto v breme 4740       Dajatve, ki niso odvisne od rezultata         Konto v dobro 2580        Obveznosti za prispevke izplačevalca         Knjiženje plačilnega prometa plač       Konto v kreme 2580                                                | 006                           | Prispevki iz (vsi)                    |               | 2530                                                                                                    | 2530                                                                |                                                                                    |
| 006       Bruto       4700         006       Prispevki iz raz. do min. plače (vsi)       4700         006       Prispevki na raz. do min. plače (vsi)       4740         006       Prispevki na (vsi)       4740         006       Prispevki na (vsi)       4740         006       Prispevki na (vsi)       4740         006       Prispevki na (vsi)       4740         Vrednost       Prispevki na (vsi)         Knjiženje plač       Konto v breme (4740) Dajatve, ki niso odvisne od rezultata         Konto v dobro (2580)       Obveznosti za prispevke izplačevalca                                                                                                    | 006                           | Dohodnina iz                          |               | 2540                                                                                                    | 2540                                                                |                                                                                    |
| 006       Prispevki iz raz. do min. plače (vsi)       4700         006       Prispevki na raz. do min. plače (vsi)       4740         006       Prispevki na (vsi)       4740         006       Prispevki na (vsi)       4740         Vrste obračuna kontiranje       Vrste obračuna kontiranje         Vrednost       Prispevki na (vsi)         Knjiženje plač       Konto v breme         Konto v dobro 2580       Obveznosti za prispevke izplačevalca         Knjiženje plačilnega prometa plač       Konto v breme         Konto v breme       2580       00 obveznosti za prispevke izplačevalca                                                                                                    | 006                           | Bruto                                 | 4700          |                                                                                                    |                                                                     |                                                                                    |
| 006 Prispevki na raz, do min. plače (vsi) 4740<br>006 Prispevki na (vsi) 4740<br>Vrste obračuna kontiranje<br>Vrednost Prispevki na (vsi)<br>Knjiženje plač<br>Konto v breme 4740 … Dajatve, ki niso odvisne od rezultata<br>Konto v dobro 2580 … Obveznosti za prispevke izplačevalca<br>Knjiženje plač<br>Konto v breme 1280 … Obveznosti za prispevke izplačevalca                                                                                                    | 006                           | Prispevki iz raz. do min. plače (vsi) | 4700 1        | 💆 SAOP Obračun plač za                                                                                                    | aposlenih - sprememba                                               | [DEMO] - SAOP d.o.o Pred                                                           |
| 006     Prispevki na (vs)     4740       Vrednost     Prispevki na (vs)       Knjiženje plač       Konto v breme     4740       Konto v dobro     2580       Knjiženje plačilnega prometa plač       Konto v kreme     2580       Knjiženje plačilnega prometa plač                                                                                                    | 006                           | Prispevki na raz. do min. plače (vsi) | 4740          | Vrsto obračuna konti                                                                                                    | rania                                                               |                                                                                    |
|                                                                                                    |                               |                                       |               | Vrednost Prise<br>Knjiženje plač<br>Konto v breme 4740<br>Konto v dobro 2580<br>Knjiženje plačilnega<br>Knjiženje v breme 2580 | evki na (vši) Dajatve, ki n Dajatve, ki n Obveznosti z prometa plač | iso odvisne od rezultata<br>za prispevke izplačevalca<br>za prispevke izplačevalca |
|                                                                                                    |                               |                                       |               | Konto v dobro                                                                                                    |                                                                     |                                                                                    |

Konto za Prispevke na plače – 258 – nov konto.

Na kontiranju Prispevkov na plače (vsi), zamenjate konto. V primeru, ko imate urejeno tudi temeljnico za Plačilni promet, ustrezno zamenjajte tudi konto v breme PP. V primeru, da imate urejeno tudi kontiranje Prispevkov na razl. do min. plače, morate pri teh prispevkih zamenjati konto (samo pri prispevkih na plače).

| Splošno P <u>r</u> enos iz posi<br>Kontiranje lasten<br>Po vzoru | rednega vnosa   Analitika   Izračun   Kontiranje<br>načn v Deli se po ključu<br> | Opo <u>m</u> be |                                                                         | 14 4 b bi                                                                           |                                                       |         |
|------------------------------------------------------------------|----------------------------------------------------------------------------------|-----------------|-------------------------------------------------------------------------|-------------------------------------------------------------------------------------|-------------------------------------------------------|---------|
| Element temeljnice                                               | Vrednost                                                                         | Konto v breme   | Konto v dobro                                                           | Konto v breme PP                                                                    | Konto v dobro F 🔺                                     |         |
| 006                                                              | Neto                                                                             |                 | 2510                                                                    | 2510                                                                                |                                                       |         |
| 006                                                              | Prispevki iz (vsi)                                                               |                 | 2530                                                                    | 2530                                                                                |                                                       |         |
| 006                                                              | Dohodnina iz                                                                     |                 | 2540                                                                    | 2540                                                                                |                                                       |         |
| 006                                                              | Bruto                                                                            | 4700            |                                                                         |                                                                                     |                                                       |         |
| 006                                                              | Prispevki iz raz. do min. plače (vsi)                                            | 4700            | SAOP Obračun plač                                                       | zaposlenih - sprememba                                                              | [DEMO] - SAOP d.o.o                                   | Preds   |
| 006                                                              | Prispev I na raz. o min. plače (vsi)                                             | 4740            | Vrste obračuna kon                                                      | tiranie                                                                             |                                                       | Ten 🔶 🕞 |
| 006                                                              | Prispevia na (vsi)                                                               | 4/40            | Vrednost 277<br>Knjiženje plač<br>Konto v breme 47<br>Konto v dobro 253 | spevki na raz. do min. plače<br>40 <u></u> Dajatve, ki n<br>80 <u></u> Obveznosti z | iso odvisne od rezultata<br>ra prispevke izplačevalca |         |
|                                                                  |                                                                                  |                 | Knjiženje plačilneg<br>Konto v breme 25                                 | a prometa plač<br>80 <u></u> Obveznosti z                                           | za prispevke izplačevalca                             |         |

Na enak način, kot ste to uredili na kontiranju Rednega dela, uredite še na ostalih vrstah obračuna, ki vsebujejo prispevke in so kontirane Na lasten način.

#### 2. Knjiženje prispevkov na več kontov (glede na vplačilne račune)

V primeru, da se odločite spremljati obveznosti za prispevke iz in na plače skladno z vplačilnimi računi (ločeno prispevke za zdravstvo, PIZ, starševsko in zaposlovanje) in da ste do sedaj knjižili vse prispevke skupaj (ločeno samo iz in na plače) si morate kontiranje popraviti oziroma urediti malo drugače.

Potrebno je:

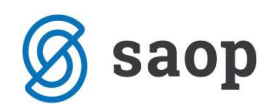

Brisati kontiranje oziroma vrstice kontiranja za **Prispevki iz (vsi)** in **Prispevki na (vsi)** ter **Prispevki** 

na razl. do min. plače (vsi) – brisanje Prispevki iz razl. do min plače (vsi) ni potrebno, ker se tu knjiži

#### samo Prispevek za PIZ

Splošno Prenos iz posrednega vnosa Analitika Izračun Kontiranje Opombe

|                    |                                       |               |               |                  | 1 1 1             |
|--------------------|---------------------------------------|---------------|---------------|------------------|-------------------|
| Element temeljnice | Vrednost                              | Konto v breme | Konto v dobro | Konto v breme PP | Konto v dobro F 🔺 |
| 006                | Neto                                  |               | 2510          | 2510             |                   |
| 006                | Prispevki iz (vsi)                    |               | 2530          | 2530             |                   |
| 006                | Dohodnina iz                          |               | 2540          | 2540             |                   |
| 006                | Bruto                                 | 4700          |               |                  |                   |
| 006                | Prispevki iz raz. do min. plače (vsi) | 4700          | 2530          | 2530             |                   |
| 006                | Prispevki na raz. do min. plače (vsi) | 4740          | 2580          | 2580             |                   |
| 006                | Prispevki na (vsi)                    | 4740          | 2580          | 2580             |                   |

- Dodati nove zapise kontiranj in sicer za vsak prispevek posebej.

To storite tako, da kliknete na ikono za Vnesi zapis. Nato kliknete na 🗾 pri polju Vrednost.

|                    | Neto                                                                                                    |                                                                                                    |               |                  | Here and a |
|--------------------|----------------------------------------------------------------------------------------------------|----------------------------------------------------------------------------------------------------|---------------|------------------|------------|
| Šifra vrste obraču | hispevek iz za PRISPEVEK ZA ZPIZ-12 OD                                                                                                    |                                                                                                    |               |                  |            |
| Naziv vrste obraču | n Prispevek iz za PRISPEVEK ZA ZDRAV. ZAVAR.                                                                                                    |                                                                                                    |               |                  |            |
| Številka za razvrš | Prispevek iz za PRISPEVEK ZA ZAPOSLOVANJE<br>Prispevek iz za PRISPEVEK ZA POROD, VAR.                                                                                        | Ш                                                                                                    |               |                  |            |
| Splošno Prenos iz  | Prispevki iz raz. do min. plače (vsi)<br>Prispevek iz raz. do min. plače za PRISPEVEK ZA ZDIZ IZ OD                                                                          |                                                                                                    |               |                  |            |
| Kontiranje la      | Prispevek iz raz. do min. plače za PRISPEVEK ZA POROD. VAR.<br>Prispevek iz raz. do min. plače za PRISPEVEK ZA POROD. VAR.<br>Prispevek za ZPIZ iz plač (invalidi nad kvoto) |                                                                                                    |               |                  |            |
| Po vzoru           | Prispevek za ZPIZ iz plač (invalidi nad kvoto) razl.do min.plače                                                                                                    |                                                                                                    |               |                  |            |
|                    | Prispevki na (vsi)                                                                                                    |                                                                                                    |               | 14 4 🕨 🌬         | 1          |
| Element temeljnic  | Prispevek na za PRISPEVEK ZA ZPIZ NA OD                                                                                                    |                                                                                                    | Konto v dobro | Konto v breme PP | Konto v de |
| 006                | Prispevek na za PRISPEVEK ZA ZDRAV, VAR.                                                                                                    | í I                                                                                                    | 2510          | 2510             |            |
| 006                | Prispevek na za PRISPEVEK ZA POŠKODBE PRI                                                                                                    |                                                                                                    | 2540          | 2540             |            |
| 006                | Prispevek na za PRISPEVEK ZA PORODN, VAR.                                                                                                    | The second second second second second second second second second second second second second second second se |               |                  |            |
| 006                | Prispevek na za Povečanje 12 na 14 mesecev                                                                                                    |                                                                                                    | 2530          | 2530             |            |
|                    | Prispevek na za Povečanje 12 na 15 mesecev                                                                                                    |                                                                                                    | 100           |                  | id.        |
| SAOP Obračun n     | Prispevek na za Povečanje 12 na 16 mesecev                                                                                                    |                                                                                                    | <u> </u>      |                  |            |
|                    | Prispevek na za Povečanje 12 na 17 mesecev                                                                                                    |                                                                                                    |               |                  |            |
| rste obračuna l    | Prispevek na za Povečanje 12 na 18 mesecev                                                                                                    |                                                                                                    |               |                  |            |
|                    | Prispevek na za Obvezno dodatno pokojninsko                                                                                                    | -                                                                                                    |               |                  |            |
| Vrodpost           | Prispevek iz za PDTSPEVEK ZA ZDIZ ZZ OD                                                                                                    |                                                                                                    |               |                  |            |
| vreanost           |                                                                                                    |                                                                                                    |               |                  |            |
| knjiženje plac     |                                                                                                    | 1                                                                                                    |               |                  |            |

Iz šifranta enega za drugim izbirate najprej vse štiri Prispevke iz plač, nato še vseh pet prispevkov na plače. Poleg prispevkov na plače je potrebno potem izbrati še vse tri prispevke na plače od razlike do minimalne plače (PIZ, starševsko, zaposlovanje).

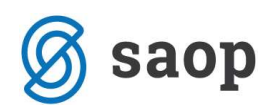

| 20 AL 101                                           |              |                            |   |
|-----------------------------------------------------|--------------|----------------------------|---|
| Vrednost<br>Knjiženje plač<br>Konto v breme         | Prispevek iz | za PRISPEVEK ZA ZPIZ IZ OD | × |
| Konto v dobro<br>Knjiženje plačiln<br>Konto v breme | 2520         | eta plač Prispevki za PIZ  |   |
| Konto v dobro<br>Element temeljnice                 | 006          | plača                      |   |

Glede na to, da se sedaj npr. prispevka za zdravstvo iz in na plače plačujeta na isti vplačilni račun, bo tudi konto obveznosti lahko isti (seveda si lahko analitične konte uredite kot želite). V našem primeru smo za vse štiri skupine različnih vplačilnih računov odprli 4 konte za obveznosti za prispevke. Tako je na isti konto kontiran tako prispevek za zdravstvo iz plač, kot na plače. Hkrati pa je na ta konto kontiran tudi prispevek za poškodbe pri delu, ki se vplačuje na isti račun kot prispevki za zdravstvo.

|   | Splosno   Preno: | s iz posrednega vnosa | Analitika | Izracun | Kontiranje | Opombe |
|---|------------------|-----------------------|-----------|---------|------------|--------|
| Ĩ |                  |                       | _         |         |            |        |
|   | Kontiranie       | lasten način          | -         | Delice  | no kliuču  |        |

| Kontiranje lasten  | način 🛛 🚽 Deli se po ključu 🔽                                |               |               |                  |         |
|--------------------|--------------------------------------------------------------|---------------|---------------|------------------|---------|
| Po vzoru           |                                                              |               |               |                  |         |
|                    |                                                              |               |               |                  | 1 2     |
| Element temeljnice | Vrednost                                                     | Konto v breme | Konto v dobro | Konto v breme PP | Konto v |
| 006                | Neto                                                         |               | 2510          | 2510             |         |
| 006                | Prispevek iz za PRISPEVEK ZA ZPIZ IZ OD                      |               | 2520          | 2520             | 1.1     |
| 006                | Prispevek iz za PRISPEVEK ZA ZDRAV. ZAVAR.                   |               | 2521          | 2521             |         |
| 006                | Prispevek iz za PRISPEVEK ZA POROD. VAR.                     |               | 2522          | 2522             |         |
| 006                | Prispevek iz za PRISPEVEK ZA ZAPOSLOVANJE                    |               | 2523          | 2523             |         |
| 006                | Dohodnina iz                                                 |               | 2540          | 2540             |         |
| 006                | Bruto                                                        | 4700          |               |                  | -       |
| 006                | Prispevki iz raz. do min. plače (vsi)                        | 4700          | 2530          | 2530             |         |
| 006                | Prispevek na za PRISPEVEK ZA ZPIZ NA OD                      | 4740          | 2520          | 2520             |         |
| 006                | Prispevek na raz. do min. plače za PRISPEVEK ZA ZPIZ NA OD   | 4740          | 2520          | 2520             |         |
| 006                | Prispevek na za PRISPEVEK ZA POŠKODBE PRI                    | 4740          | 2521          | 2521             |         |
| 006                | Prispevek na za PRISPEVEK ZA ZDRAV. VAR.                     | 4740          | 2521          | 2521             |         |
| 006                | Prispevek na za PRISPEVEK ZA PORODN. VAR.                    | 4740          | 2522          | 2522             |         |
| 006                | Prispevek na raz. do min. plače za PRISPEVEK ZA PORODN. VAR. | 4740          | 2522          | 2522             |         |
| 006                | Prispevek na raz. do min. plače za PRISPEVEK ZA ZAPOSLOVANJE | 4740          | 2523          | 2523             |         |
| 006                | Prispevek na za PRISPEVEK ZA ZAPOSLOVANJE                    | 4740          | 2523          | 2523             |         |

#### Opozorilo!

Konte obveznosti za prispevke (2520, 2521, 2522 in 2523) smo si določili mi ob pisanju tega navodila – analitične konte si lahko sami odprete po vaših željah, važno je, da so v skupini 252).

Ko dodate vsa ta nova kontiranja prispevkov, morate spremeniti še kontiranje za **Prispevki iz raz. do min. plače (vsi).** Kot smo že napisali, se na to konitranje knjiži Prispevek za PIZ od razlike do minimalne plače, zato je tu potrebno samo spremeniti konto v dobro – iz dosedanjega 253 na sedaj nov konto za prispevke za PIZ (v našem primeru je to 2520).

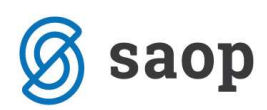

Na enak način, kot ste to uredili na kontiranju Rednega dela, uredite še na ostalih vrstah obračuna, ki vsebujejo prispevke in so kontirane Na lasten način.

#### 3. Nov konto za refundacije

Refundacije boleznin in invalidnin ste do sedaj knjižili v sklopu skupine 162 – Druge kratkoročne terjatve do državnih in drugih inštitucij.

Od 1.1.2013 dalje je potrebno refundacije knjižiti na konto skupine **164 – Druge kratkoročne terjatve do** državnih in drugih inštitucij.

Torej si je potrebno tudi na kontiranju refundacij spremeniti konto za bruto znesek ter konto, ki določa knjiženje Prispevkov na plače v breme. Postavite se na vrsto obračuna za refundacije, ki jo imate kontirano na Lasten način (v našem primeru so to Poškodbe pri delu nad 90 dni), kliknite na ikono za Popravi zapis in se postavite na zavihek Kontiranje. Tu je potrebno poleg kontov za prispevke, urediti tudi konto za knjiženje Bruto plače ter Prispevkov na plače – knjižba v breme.

| Šifra vrste obračuna                                       | 063 Aktiven 🔽                                                                             |                                     |
|------------------------------------------------------------|-------------------------------------------------------------------------------------------|-------------------------------------|
| Vaziv vrste obračuna                                       | POŠK.IZV.DELA V BR.ZZZS NAD 90                                                            |                                     |
| Številka <mark>z</mark> a razvrščanje                      | 0                                                                                         |                                     |
| Splošno   Prenos iz posr                                   | rednega vnosa <u>A</u> nalitika <u>I</u> zračun <u>Kontiranje</u> Opo <u>m</u> be         |                                     |
| Pontiranje lasten                                          | način 💽 Deli se po ključu 🗌                                                               |                                     |
|                                                            |                                                                                           |                                     |
| Po vzoru                                                   |                                                                                           |                                     |
| Po vzoru                                                   |                                                                                           |                                     |
| Po vzoru<br>Element temeljnice                             | Vrednost Konto v breme                                                                    | Konto v dob                         |
| Po vzoru<br>Element temeljnice<br>001                      | Vrednost Konto v breme<br>Neto                                                            | Konto v dob<br>2510                 |
| Po vzoru<br>Element temeljnice<br>001<br>001               | Vrednost Konto v breme<br>Neto<br>Prispevki iz (vsi)                                      | Konto v dob<br>2510<br>2530         |
| Po vzoru<br>Element temeljnice<br>001<br>001<br>001        | Vrednost Konto v breme<br>Neto<br>Prispevki iz (vsi)<br>Dohodnina iz                      | Konto v dob<br>2510<br>2530<br>2540 |
| Po vzoru<br>Element temeljnice<br>001<br>001<br>001<br>001 | Vrednost     Konto v breme       Neto     Prispevki iz (vsi)       Dohodnina iz     Bruto | Konto v dob<br>2510<br>2530<br>2540 |

Ves ostali postopek priprave temeljnice in prenos v Dvostavno knjigovodstvo, izvedete na enak način, kot ste to počeli do sedaj.

## Fakturiranje

#### Splošne nastavitve knjiženja

- 2 zavihka: Domači trg in Tuji trg

| Ø : | saop |
|-----|------|
|-----|------|

| plošno Domači          |              |                                               |                                                                                 | <br>3 |
|------------------------|--------------|-----------------------------------------------|---------------------------------------------------------------------------------|-------|
|                        | aa I Tuji ag |                                               |                                                                                 |       |
| RACUNI                 |              |                                               | DDV                                                                             |       |
| Kupci                  | 1200         | ···· Kratkoročne terjatve do kupcev v državi  | Nižja stopnja 26001 Obveznosti za obračunani DDV v izdanih r                    |       |
|                        |              |                                               | Splošna stopnja 26000 Obveznosti za obračunani DDV v izdanih r                  |       |
| REALIZACIDA            |              |                                               | Ostalo 26004 ···· Obveznosti za obračunani DDV v izdanih r                      |       |
| Storitve               | 7601         | Prihodki od prodaje storitev na domačem       | Nižja stopnja-<br>26003 ···· Obveznosti za obračunani DDV v izdanih r           |       |
| Izdelki                | 7600         | Prihodki od prodaje proizvodov na domač       | Splošna stopnja - 2002                                                          |       |
| Materiali              | 7621         | Prihodki od prodaje materiala na domačer      | končni potrošniki l <sup>zduji</sup> u Diveznosti za opracunani UDV v izdanih r |       |
| Trgovsko blago         | 7620         | Prihodki od prodaje trgovskega blaga na       |                                                                                 |       |
| Embalaža               | 7620         | Prihodki od prodaje trgovskega blaga na       |                                                                                 |       |
| Ostalo                 | 7601         | Prihodki od prodaje storitev na domačem       | Zaokrožitve 7890 Izredni prihodki od izravnav IR                                |       |
| POPUSTI IN RA          | BATI         |                                               | AVANSNI RAČUNI                                                                  |       |
| Storitve               | 7601         | ••• Prihodki od prodaje storitev na domačem   | 2200                                                                            |       |
| Iz <mark>del</mark> ki | 7600         | ···· Prihodki od prodaje proizvodov na domač  | Avans 2300 Kratkorochi prejeti predujmi                                         |       |
| Materiali              | 7621         | ···· Prihodki od prodaje materiala na domačer | AVANS DDV                                                                       |       |
| Trgovsko blago         | 7620         | ···· Prihodki od prodaje trgovskega blaga na  | Nižja stopnja 1950 DDV od prejetih predujmov                                    |       |
| Embalaža               | 7620         | ···· Prihodki od prodaje trgovskega blaga na  | Splošna stopnja 1950 DDV od prejetih predujmov                                  |       |
| Ostalo                 | 7601         | ··· Prihodki od prodaje storitev na domačem   | Ostalo 1950 DDV od prejetih predujmov                                           |       |
|                        |              |                                               |                                                                                 | <br>  |

## <u>Konti v šifrantu Knjižnih skupin</u>

- Konte uredimo na zavihku Konti in po potrebi na zapisih v zavihku Artikli/Sklic

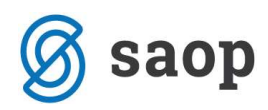

| injižne skupi                                      | ne - Rač      | uni  |                                                |                                        |          | 1 📩 🙀                                                     |
|----------------------------------------------------|---------------|------|------------------------------------------------|----------------------------------------|----------|-----------------------------------------------------------|
| Šifra <mark>3</mark><br>Koda n<br>Conti Artikli/Sk | <br>amena UPM | Trei | tje države<br>W … Kupoprodaja blaga in storite | v                                      | J.       |                                                           |
|                                                    |               |      |                                                | DDV                                    |          |                                                           |
| Vzorec DDV                                         |               | •••  |                                                | Nižja stopnja                          | 2600     | <ul> <li>Obveznosti za obračunani DDV v izdani</li> </ul> |
|                                                    |               |      |                                                | Splošna stopnja                        | 2600     | Obveznosti za obračunani DDV v izdani                     |
| RAČUNI                                             |               |      |                                                | Ostalo                                 | 2600     | · Obveznosti za obračunani DDV v izdani                   |
| Kupci                                              | 1210          |      | Kratkoročne terjatve do kupcev v tujin         | Nižja stopnja-                         | 2600     | <ul> <li>Obveznosti za obračupani DDV v izdani</li> </ul> |
| Kupci Dom. DE                                      | 12109         |      | Terjatve do kupcev v tujini po SM              | končni potrošniki<br>Splošna stopnia - | 000      |                                                           |
| REALIZACIJA                                        |               |      | **************************************         | končni potrošniki                      | 12600    | <ul> <li>Obveznosti za obračunani DDV v izdan</li> </ul>  |
| Storitve                                           | 7600          | •••  | Prihodki od prodaje proizvodov na dom          | ZAOKROŽITEV                            | RAČUNA   |                                                           |
| Izdelki                                            | 7600          |      | Prihodki od prodaje proizvodov na dom          | Zaokrožitve                            | 7600     | <ul> <li>Prihodki od prodaje proizvodov na dom</li> </ul> |
| Materiali                                          | 7600          |      | Prihodki od prodaje proizvodov na dom          | AVANSNI RAČU                           | NI       |                                                           |
| Troovsko blago                                     | 7600          |      | Prihodki od prodaje proizvodov na dom          | Avans                                  | 2310     | Kratkoročne prejete varščine                              |
| Embalaža                                           | 7600          |      | Prihodki od prodaje projzvodov na dom          | AVANS DDV                              | E        | The second second                                         |
| LINDalaza                                          | 7600          |      | Principal of produce prozvodov na dom          | Nižja stopnja                          | 1950     | <ul> <li>DDV od prejetih predujmov</li> </ul>             |
| Ostalo                                             | 1,000         |      | Prinodki od prodaje proizvodov na dom          | Splošna stopnja                        | 1950     | <ul> <li>DDV od prejetih predujmov</li> </ul>             |
| POPUSTI IN R                                       | ABATI         |      |                                                | Ostalo                                 | 1950     | <ul> <li>DDV od prejetih predujmov</li> </ul>             |
| Storitve                                           | 7000          |      | Prinodki od prodaje proizvodov na dom          | ANALITIKE                              | r        | -                                                         |
| Izdelki                                            | 7600          |      | Prihodki od prodaje proizvodov na dom          | Stroškovno mesto                       | <u> </u> | <u>-</u>                                                  |
| Materiali                                          | 7600          |      | Prihodki od prodaje proizvodov na dom          | Stroškovni nosilec                     |          | ·                                                         |
| Trgovsko blago                                     | 7600          |      | Prihodki od prodaje proizvodov na dom          | Delovni nalog                          |          |                                                           |
| Embalaža                                           | 7600          |      | Prihodki od prodaje proizvodov na dom          | Referent                               |          |                                                           |
| Ostalo                                             | 7600          |      | Prihodki od prodaje proizvodov na dom          | Analitika                              |          | •                                                         |
| Ostalo                                             | 7600          |      | Prihodki od prodaje proizvodov na dom          | Analitika                              |          |                                                           |

#### - Zavihek Artikli/Sklic

| (njižne skupine -                                                         | Računi                 |                                                                                                    |                                                        |                                                                                                    |               | 1                           | à E  | 1 \$ |
|---------------------------------------------------------------------------|------------------------|----------------------------------------------------------------------------------------------------|--------------------------------------------------------|----------------------------------------------------------------------------------------------------|---------------|-----------------------------|------|------|
| Šifra <mark>3</mark><br>Koda namer<br><u>C</u> onti <u>A</u> rtikli/Sklic | Tretje države     GDSV | Kupoprodaja blaga in storitev                                                                                                    | <u>c</u>                                               |                                                                                                    |               |                             |      |      |
|                                                                           | Model T Iz             | ačun kontrolnih številk                                                                                                    |                                                        |                                                                                                    | 14 4          | ▶ <b>▶</b>   <mark>1</mark> | ) 24 | Ø    |
| Knjižna skupina                                                           | Naziv                  | 99.                                                                                                    | Konto realizacije                                      | Konto rabata                                                                                                  | S             | troškovno me                | sto  |      |
| F                                                                         | Poraču tis             | SAOP Fakturiran<br>Knjižne skupine - Au<br>Knjižna skupina artiklov<br>Konto realizacije<br>Konto realizacije<br>Konto rabata<br>Stroškovno mesto<br>Stroškovni nosilec<br>Delovni nalog<br>Referent<br>Analitika | AQ            7630            76530            0000002 | iba - SAOP d.o.o.<br>Maloprodajni artikli<br>Prihodki od prodaje trg<br>Prihodki od prodaje trg<br>ROBERT LAH | ovskega blaga | ar                          | *    | 1    |
| •                                                                         |                        | JanezB 00                                                                                                    | 1                                                      |                                                                                                    | X Opus        | ti 🖌 <u>P</u> otrdi         |      |      |

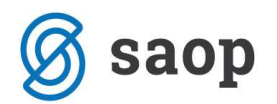

## <u>Šifrant Knjige dokumentov</u>

- Knjiženje z nastavitvami preko šifranta Knjig računov

| njige ( | dokumentov |           |                    |                                                                                                    |                  |                |          |                    |                    |            |            |
|---------|------------|-----------|--------------------|----------------------------------------------------------------------------------------------------|------------------|----------------|----------|--------------------|--------------------|------------|------------|
|         | Naziv      |           |                    |                                                                                                    |                  |                |          |                    |                    |            |            |
| Šifra   | ▼ Naziv    | Tip       | Predpona sklica    | Vrsta izdaje MSF                                                                                                | Skladi           | šče            | Dokument | t Stroškovno mesto | Stroškovni nosilec | Refere     | nt Delovni |
| PR      | Predračuni | Predračun |                    |                                                                                                    |                  |                |          |                    |                    | Г          |            |
| RA      | Računi     | Račun     | SAOP Fakturi       | ranje - spren                                                                                                   | nemba - SA       | OP d.o.o.      |          |                    |                    |            | ×          |
|         |            |           | Knjiga dokument    | ov                                                                                                    |                  |                |          |                    | Į                  | <b>a</b> 🙀 | 1          |
|         |            |           | Šifra              | RA                                                                                                    |                  |                |          | -                  |                    |            |            |
|         |            |           | Tip dokumenta      | Račun 💌                                                                                                    | ]                |                |          |                    |                    |            |            |
|         |            |           | Predpona sklica    |                                                                                                    |                  |                |          |                    |                    |            |            |
|         |            |           | Vrsta izdaje MSP   |                                                                                                    | ]                |                |          |                    |                    |            |            |
|         |            |           | Skladišče          |                                                                                                    |                  |                |          |                    |                    |            |            |
|         |            |           | Obvezen vnos       |                                                                                                    |                  |                |          | 1                  |                    |            |            |
|         |            |           |                    | Dokument                                                                                                    | [                | Referent       |          |                    |                    |            |            |
|         |            |           |                    | Stroškovno<br>Stroškovni r                                                                                      | nosilec [        | Analitika      |          |                    |                    |            |            |
|         |            |           |                    | •                                                                                                    | İ                | Knjižna skupin | a        |                    |                    |            |            |
|         |            |           |                    | Šifra blagajne 🗍                                                                                                |                  |                |          |                    |                    |            |            |
|         |            |           | Vrsta blagajnišk   | ega prejemka 🛛                                                                                                  | <br>Ne kniži DDV |                |          |                    |                    |            |            |
|         |            |           | Privzet opis       | glave računa                                                                                                    |                  |                |          |                    |                    |            |            |
|         |            |           | Privzet opis       | konca računa                                                                                                    |                  |                |          |                    |                    |            |            |
|         |            |           | Šifra privzete kr  | njižne skupine                                                                                                  |                  |                |          |                    |                    |            |            |
|         |            |           |                    | - · ·                                                                                                    |                  | +t DK          |          |                    |                    |            |            |
|         |            |           |                    | a de la compañía de la compañía de la compañía de la compañía de la compañía de la compañía de la compañía de l | and an a profile |                |          | -                  |                    |            |            |
|         |            |           | In Nactavitus Inti | ženia                                                                                                    |                  |                |          |                    | ×                  | in unti    | (Dated     |
|         |            |           | I wastavitve knji  | zenja                                                                                                    |                  |                |          |                    | <u>^</u>           | บนรถ       | A Fond     |

### In dalje oba zavihka Domači trg in Tuji trg

| lastavitve knjiženja v finančno knjigovodstvo za knjigo RA                                                                                                    |                                                                                                    | 🖈 🖻 !           |
|----------------------------------------------------------------------------------------------------|----------------------------------------------------------------------------------------------------|-----------------|
| plošno Domači trg Iuji trg                                                                                                    |                                                                                                    |                 |
| RĂČUNI                                                                                                    | DDV                                                                                                    |                 |
| Kupci 1210 Kratkoročne terjatve do kupcev v tujini<br>Kupci Dom. DE 12109 Terjatve do kupcev v tujini po SM                                                                                   | Nižja st. 26005 Obveznosti za obračunani DDV v izdanih r<br>Splošna st. 26004 Obveznosti za obračunani DDV v izdanih r          |                 |
| REALIZACIJA                                                                                                    | Ostalo 26004 Obveznosti za obračunani DDV v izdanih r                                                                           |                 |
| Storitve 7611 ···· Prihodki od prodaje storitev na tujem trg.<br>Izdelki 7610 ···· Prihodki od prodaje proizvodov na tujem i<br>Materiali 7631 ···· Prihodki od prodaje materiala pa tujem tr | ZAOKROŽITEV RAČUNA<br>Zaokrožitve 7890 Izredni prihodki od izravnav IR                                                          |                 |
| Trgovsko blago 7630 Prihodki od prodaje trgovskega blaga na i<br>Embalaža 7630 Prihodki od prodaje trgovskega blaga na i<br>Ostalo 7611 Prihodki od prodaje storitev na tujem trg.            | AVANSNI RAČUNI<br>Avans 2301 Kratkoročni prejeti predujmi - tujina                                                              |                 |
| POPLISTT IN DABATT                                                                                                    | AVANS DDV                                                                                                    |                 |
| Storitve 7611 Prihodki od prodaje storitev na tujem trg.<br>Izdelki 7610 Prihodki od prodaje proizvodov na tujem trg.<br>Materiali 7631 Prihodki od prodaje materiala pa tujem trg.           | Nižja st. 1950 DDV od prejetih predujmov<br>Splošna st. 1950 DDV od prejetih predujmov<br>Ostalo 1950 DDV od prejetih predujmov |                 |
| Trgovsko blago 7630 Prihodki od prodaje trgovskega blaga na<br>Embalaža 7630 Prihodki od prodaje trgovskega blaga na '                                                                        |                                                                                                    |                 |
| Ostalo 7611 … Prihodki od prodaje storitev na tujem trgu                                                                                                    |                                                                                                    |                 |
| Osveži iz nastavitev                                                                                                    |                                                                                                    | X Opusti √ Potr |

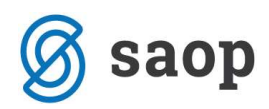

| Hitri vnos računov – nastavitve z | zavihek: Vnos | računov – | konto | porabe |
|-----------------------------------|---------------|-----------|-------|--------|
|-----------------------------------|---------------|-----------|-------|--------|

| SAOP Fakturiranje - SAOP o                                                                                                    | 1.0.0.                                                                                                    | _ 0      | ×                       |
|----------------------------------------------------------------------------------------------------|----------------------------------------------------------------------------------------------------|----------|-------------------------|
| Nastavitve programa                                                                                                    |                                                                                                    | 2        | r 🖻 🧇                   |
| Splošno Povezave Vnos računov E                                                                                                    | AN tehtnica   Opombe                                                                                                    |          |                         |
| HITRI VNOS<br>Kupec - prejemnik<br>Obrazec računa<br>Obrazec predračuna<br>Število izvodov - davčni zavezanci                                                                                                    | ···· ↓                                                                                                    |          |                         |
| Šifra blagajne 001<br>Vrsta blagajniškega prejemka 001<br>Vrsta računa SPR 01<br>Izdaja dokumentov - Dogodek<br>Pogodba - Dogodek<br>Word vzorec - Dogodek                                                                                                    | Glavna domača blaga       ✓       Knjiži izdajo MSP         Image: Statistical provide the strank       ✓       Knjiži izdajo MSP         Image: Statistical provide the strank       ✓       ✓         Image: Statistical provide the strank       ✓       ✓      < |          |                         |
| POPUSTI IN RABATI       Upo         Način izračuna       •         • od zmanjšanje vrednosti       •         • od osnovne vrednosti       •         POPUSTI IN RABATI V ZNESKU       •         • Uporaba rabatov v znesku       •         • Uporaba popustov v znesku       • | Cenik za RVC EU       Nabavni cenik         oraba rabatov Uporaba popustov       ✓         2. rabat       ✓         3. rabat       3. popust         4. rabat       4. popust         5. rabat       5. popust         Način upoštevanja popusta v znesku         C Pred popusti v %         ✓       Za popusti v %                                                                                                    |          |                         |
| UIIII Čitalci UIIII Ročni terminali<br>JanezB 001                                                                                                    |                                                                                                    | × Opusti | <b>√</b> <u>P</u> otrdi |

## Knjigi na gumbu Izdaja na preglednici računov, kdor iz računov knjiži izdajo v materialno

| Knjiženje izdaj                   | e iz račun  | a     |                              | *                 | 1       |
|-----------------------------------|-------------|-------|------------------------------|-------------------|---------|
|                                   | Nova izdaja |       |                              |                   |         |
| Vrsta prometa                     | I           |       | Izdaja iz skladišča          |                   |         |
| Datum                             | 07.01.2013  | •     |                              |                   |         |
| Skladišče                         | 0000001     |       | Lastno skladišče             |                   |         |
| Konto porabe                      | 7020        |       | Nabavna vrednost prodanega m | ateriala in blaga |         |
| Dokument                          | Račun RA-5  | 54/20 | 13                           |                   |         |
| Kupec                             | 0000002     |       | razni kupci                  |                   |         |
| Stroškovno mesto                  | [           |       |                              |                   |         |
| Stroškovni n <mark>o</mark> silec | [           |       |                              |                   |         |
| Referent                          | []          |       |                              |                   |         |
| Delovni nalog                     | [           |       |                              |                   |         |
| Analitika                         | [           |       |                              |                   |         |
|                                   |             |       |                              | × Opusti          | ✓ Potro |
| lanezB                            | 001         |       |                              |                   | N-2     |

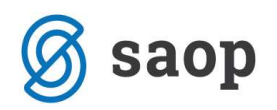

# Trgovina na drobno

### <u>Splošne nastavitve knjiženja</u>

- 2 zavihka: Končni potrošniki in Davčni zavezanci, če ločeno knjižite.

| lošno 83.đ.ZDDV (končni potrošniki) 82.đ.ZDDV (davčni zavezanci)<br><b>3LAGAJNA - IZTRŽEK</b><br>Blagajna 10900 Izkupiček blagajne v trgovini<br>Protikonto 10900 Izkupiček blagajne v trgovini<br><b>2EALIZACIJA</b>                                                                                                    | DDV<br>Nižja st. 26003 Obveznosti za obračunani DDV v izdanih<br>Splošna st. 26002 Obveznosti za obračunani DDV v izdanih<br>Ostalo 26002 Obveznosti za obračunani DDV v izdanih |
|----------------------------------------------------------------------------------------------------|----------------------------------------------------------------------------------------------------|
| BLAGAJNA - IZTRŽEK         Blagajna       10900          Izkupiček blagajne v trgovini         Protikonto       10900          Izkupiček blagajne v trgovini         ZEALIZACIJA                                                                                                    | DDV<br>Nižja st. 26003 Obveznosti za obračunani DDV v izdanih<br>Splošna st. 26002 Obveznosti za obračunani DDV v izdanih<br>Ostalo 26002 Obveznosti za obračunani DDV v izdanih |
| Storitve 7601 Prihodki od prodaje storitev na domačem                                                                                                    |                                                                                                    |
| Izdelki       7630       ••••       Prihodki od prodaje trgovskega blaga na '         Materiali       7630       •••       Prihodki od prodaje trgovskega blaga na '         Irgovsko blago       7630       •••       Prihodki od prodaje trgovskega blaga na '         Embalaža       7630       •••       Prihodki od prodaje trgovskega blaga na '         Ostalo       76011       •••       Ostali artiki realizacija                         | ZAOKROŽITEV RAČUNA<br>Zaokrožitve 7630 Prihodki od prodaje trgovskega blaga na                                                                                                   |
| POPUSTI IN RABATI                                                                                                    |                                                                                                    |
| Storitve       7601       Prihodki od prodaje storitev na domačem         Izdelki       7630       Prihodki od prodaje trgovskega blaga na '         Materiali       7630       Prihodki od prodaje trgovskega blaga na '         Irgovsko blago       7630       Prihodki od prodaje trgovskega blaga na '         Embalaža       7630       Prihodki od prodaje trgovskega blaga na '         Ostalo       76011       Ostali artikli realizacija |                                                                                                    |

**<u>Šifrant: Načinov plačil</u>** – po potrebi preveri še konte vezane na prejemke v Blagajniškem poslovanju

| ini plačil                                                                                                    | <u> </u> 🔒 🙀 |
|----------------------------------------------------------------------------------------------------|--------------|
| Šifra 0<br>Naziv Gotovina<br>Tip načina plačila G - gotovina ♥<br>Vrsta blagajniškega prejemka 003 ··· Incaso<br>Nastavitve knjiženja<br>Šifra konta 10901 ··· TDR-BP<br>Stran knjiženja Breme ♥<br>Spremeni predznak Ne ♥<br>Ø Analitike<br>Stranka ···· |              |
|                                                                                                    | X Opusti 🗸   |

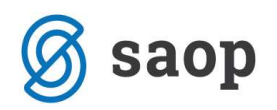

# Materialno skladiščno poslovanje

### <u>Splošne nastavitve modula – odkupi od kmetov</u>

- Zavihek: Knjiženje odkupov

| Nastavitve pr                 | ograma                           |                                                    | lin 🚖 🖻 🧔  |
|-------------------------------|----------------------------------|----------------------------------------------------|------------|
| Splošno   Predpr              | ejemi EAN Opombe Knjiženje odkup | V                                                  |            |
| ČLANI                         | Konto                            | Stran knjiženja                                    |            |
| Dobavitelj                    | 2200 prejti rač.                 | Dobro 🖵 🔽 Sprememba predznaka 🔽 Analitike          |            |
| Zaloga                        | 6600 Zaloga trgovskega blaga     | Breme 💽 🔽 Sprememba predznaka 🔽 Analitike 🗌 Zbirno |            |
| Pavšalni <mark>D</mark> DV    | 1601 prejeti DDV                 | Breme 💽 🔽 Sprememba predznaka 🗌 Analitike 🗌 Zbirno |            |
| DDV - <mark>nižja st</mark> . | 1601 prejeti DDV                 | Breme 💌 🗆 Sprememba predznaka 🦳 Analitike 🧮 Zbirno |            |
| DDV-spl. st.                  | 1601 prejeti DDV                 | Breme 💌 🗖 Sprememba predznaka 🦳 Analitike 🗌 Zbirno |            |
| DDV - ostalo                  | 1601 prejeti DDV                 | Breme 💽 🔽 Sprememba predznaka 🔽 Analitike 🔲 Zbirno |            |
| NEČLANI                       |                                  | 7                                                  |            |
| Dobavitelj                    | 2200 prejti rač.                 | Dobro 💽 🔽 Sprememba predznaka 🔽 Analitike          |            |
| Zaloga                        | 6600 Zaloga trgovskega blaga     | Breme 💽 🔽 Sprememba predznaka 🦳 Analitike 🧮 Zbirno |            |
| Pav <mark>šalni DD</mark> V   | 1601 prejeti DDV                 | Dobro 💽 Sprememba predznaka 🗌 Analitike 🗌 Zbirno   |            |
| DDV - nižja st.               | 1601 prejeti DDV                 | Breme 💽 🔽 Sprememba predznaka 🧮 Analitike 🗌 Zbirno |            |
| DDV-spl. st.                  | 1601 prejeti DDV                 | Breme 💌 🔽 Sprememba predznaka 🦳 Analitike 🧮 Zbirno |            |
| DDV - ostalo                  | 1601 prejeti DDV                 | Breme 💽 🔽 Sprememba predznaka 🦳 Analitike 📃 Zbirno |            |
|                               | Des a a mun Xaria                |                                                    | × and Carl |

## <u>Šifrant: Vrste prometa</u>

Na izdajah je konto za zmanjšanje zalog

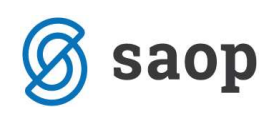

| SAOP Materialno sk   | ladiščno poslovanje - sprememba - SAOP d.o.o.     |                                   |
|----------------------|---------------------------------------------------|-----------------------------------|
| Vrste prometa        |                                                   | lii 🙀 🗟 🏇                         |
| Šifra                | Π                                                 |                                   |
| Naziv                | Izdaja trgovina                                   | Ohuazan unac                      |
| Tip prometa          | Izdaja 💌                                          | Stranka                           |
| Tip skladišča        | T - trgovina na drobno 💌                          | Stroškovno mesto                  |
| Skladišče iz         | 0000001 ···· Lastno skladišče                     | Stroškovni nosilec                |
| Skladišče v          |                                                   | Delovni nalog                     |
| Konto porabe         | 7110 Nabavna vrednost prodanih materiala in blaga | Analitika                         |
|                      | Codkup Uporaba                                    |                                   |
| Privzete vrednos     | ti                                                |                                   |
| Stroškovno mesto     | <u></u>                                           |                                   |
| Stroškovni nosilec   |                                                   |                                   |
| Referent             |                                                   |                                   |
| Delovni nalog        |                                                   |                                   |
| Analitika            |                                                   |                                   |
| Tranzit              | <u></u>                                           |                                   |
| Vrsta prometa izdaje |                                                   | Popusti za fakturo                |
| Knjiga računa        |                                                   | Prenesi dneve plačila kupca       |
| Knjižna skupina      |                                                   | Predlagaj referenta iz stranke    |
| Genik                |                                                   |                                   |
| Predprejemi          |                                                   |                                   |
| Maloprodajni cenik   |                                                   |                                   |
| Fakturni cenik       | · · · · ·                                         |                                   |
|                      |                                                   | 🗙 <u>O</u> pusti 🖌 <u>P</u> otrdi |
| JanezB 001           |                                                   | 1                                 |

## <u>Knjiženje brez odmikov</u>

Na prometu vrste izdaja lahko pripravimo mesečno temeljnico

| Tip skladišča M - skladišče materiala<br>Mesec in leto obračuna januar 2013<br>Privzeti konto zaloge 5500 Blago v lastnem skladišču<br>Področje c:\temp\<br>Naziv liste<br>DIREKTNI IZVOZ<br>Temeljnica DK<br>Dogodek DK | zvoz porabe brez                        | odmikov 🙀                                | <b>a</b> 9 |
|----------------------------------------------------------------------------------------------------|-----------------------------------------|------------------------------------------|------------|
| Privzeti konto zaloge 5500 Blago v lastnem skladišču Področje c:\temp\ Naziv liste DIREKTNI IZVOZ Temeljnica DK Dogodek DK                                                                                               | Tip skladišča<br>Mesec in leto obračuna | M - skladišče materiala<br>januar 💽 2013 |            |
| Naziv liste DIREKTNI IZVOZ Temeljnica DK Dogodek DK                                                                                                    | Privzeti konto zaloge<br>Področie       | 5600 Blago v lastnem skladišču           |            |
| Temeljnica DK                                                                                                    | Naziv liste                             |                                          |            |
| Dogodek DK .                                                                                                    | Temeljnica DK                           |                                          |            |
| X Opurti V                                                                                                    | Dogodek DK                              |                                          |            |
|                                                                                                    |                                         | X Opusti                                 | Potr       |

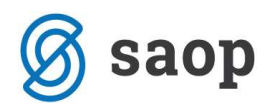

# Dobavitelji in Kupci

### Šifrant: Knjige naročil

- Zavihek: Splošno knjiženje, nosi predlagan konto za izdajo v materialno

| Knjiga naročila       Image: A transmission of the second second s                                     | SAOP Naro         | čila Dobaviteljem in Kupcev - sj                                                                                                    | prememba - SAOP d.o.o.                                           | ×              |
|----------------------------------------------------------------------------------------------------|-------------------|----------------------------------------------------------------------------------------------------|------------------------------------------------------------------|----------------|
| Sife       O         Naziv       Odprema kupcu         Tip dokumenta       Narodlo kupca         Imposedia       Automatskic prepis spremenjenih analitik         Soldon knjiženje       Knjiženje v CS         Ostala knjiženja       Knjiženja         Vodpremo       MSP         Vodpremo       MSP         Vodpr                                                                                                    | Knjiga naročil    | 1                                                                                                    | 🌆 🚖                                                              | r 🖻 🧇          |
| Nativ       Odprema kupcu         Tip dokumenta       Naročilo kupca       V Napoved zaloge         Mobilna prodaja       Avtomatski prepis spremenjenih analitik         Splošno knjiženje       Knjiženje v CS       Ostala knjiženja       Zbirna knjiženja       Knjiženje v TDR.       Nastavitve knjiženj         Vrojeno na MSP       Prepis odpremo       V MSP       FAK         V odpremo       MSP       V MSP       FAK         V odpremo       MSP       FAK       V MSP       FAK         V odpremo       MSP       FAK       V MSP       FAK         V odpremo       MSP       FAK       V MSP       FAK         V odpremo       MSP       FAK       V MSP       FAK         V odpremo       MSP       FAK       V MSP       FAK         V odpremo       MSP       FAK       V MSP       FAK         V odpremo       MSP       FAK       V MSP       FAK         V odpremo       MSP       FAK       V MSP       FAK         V odpremo       MSP       FAK       V MSP       FAK         V odpremo       MSP       FAK       V MSP       FAK         V odpremo       MSP       Računi       V FAK <td>Šifra</td> <td>OD.</td> <td></td> <td>and the later.</td>                                                                                                    | Šifra             | OD.                                                                                                    |                                                                  | and the later. |
| Tip dokumenta       Naročilo kupca       ✓       V Napoved zaloge         Mobilna prodaja       Avtomatski prepis spremenjenih analitik         Splošno knjiženje       Knjiženje v CS       Ostala knjiženja       Zbirna knjiženja       Knjiženje v TDR. (tjastavitve knjiženj         Prepis naročla <ul> <li>✓ v dopremo</li> <li>✓ v dopremo</li> <li>✓ v dopremo</li> <li>✓ v dopremo</li> <li>✓ v dopremo</li> <li>✓ v dopremo</li> <li>✓ v dopremo</li> <li>✓ V MSP</li> <li>✓ NSP in FAK</li> <li>✓ v dopremo, MSP in FAK</li> <li>✓ V MSP in FAK</li> <li>✓ v dopremo, MSP in FAK</li> <li>✓ v dopremo</li> <li>✓ Kosto na vse vrstce</li> <li>Knjižna skupina</li> <li>✓ Prepis opisov dokumentov</li> <li>✓ Prepreči vnos artiklov z marijkajočo zalogo (glede na neodpremljene)</li> <li>✓ rivzeta knjiža skupina skupina skupina skupina skupina skupina skupina skupina skupina</li> <li>Prepis opisov dokumentov</li> <li>✓ Prekini prenos če ni vseh kolčin na zalogi</li> <li>Prepreči vnos artiklov z marijkajočo zalogo (glede na neodpremljene)</li> <li>✓ Kontrola dokumenta</li> <li>Mi již račun v SPR</li> <li>Prepis poja Dokument na račun</li> <li>Knjiž račun v SPR</li> <li>Privzeta Zonaka DDV</li> <li>✓ Potrdi</li> <li>Zanaka DDV</li> <li>✓ Prekri zanaka DDV</li> <li>✓ Potrdi</li> <li>Zanaka DDV</li> <li>✓ Potrdi</li> <li>Zanaka DDV</li> <li>✓ Prekri zanaka DDV</li> <li>✓ Potrdi</li> <li>Zanaka DDV</li> <li>✓ Potrdi</li> <li>Zanaka DDV</li> <li>✓ Potrdi</li> <li>Zanaka DDV</li> <li>✓ Potrdi</li> <li>Zanaka DDV</li> <li>✓ Potrdi</li> <li>Zanaka DDV</li> <li>✓ Potrdi</li></ul>                                                                                                    | Naziv             | Odprema kupcu                                                                                                    |                                                                  |                |
| Propionalizing       Avtomatski prepis spremenjenih analitik         Spložno knjiženje       Knjiženje v CS       Ostala knjiženja       Knjiženje v TDR.       Nastavitve knjiženji         Prepis naročla                                                                                                    | Tin dokumenta     |                                                                                                    | anoved zalone                                                    |                |
| Splošno knjiženje       Knjiženje v CS       Ostala knjiženja       Zbirna knjiženja       Knjiženje v TDR       Nastavitve knjiženj         Prepis naročla                                                                                                    | np donamenta      | Mobilna prodaia     □                                                                                                    | /tomatski prepis spremenienih analitik                           |                |
| Prepis naročla       Prepis odpreme         ✓ v dopremo in MSP       ✓ VMSP         ✓ v odpremo in MSP       ✓ MSP in FAK         Ročno       ✓ VMSP in FAK         Ročno       ✓ VMSP in FAK         Privzeta knjiga za račune       RA         V sta prometa       IM         Izdaja materiala       Składišće         Składišće       Nabavna vrednost prodanih materiala in blaga         ✓ Konto na vse vrstice       Knjižna skupina         Privzeta knjiga za račune       Prepreči vnos artiklov z manjkajočo zalogo (glede na neodpremljene)         Privzeta knjiga za račune       ✓ Konto na vse vrstice         Knjižna skupina       ✓ Ne dovoli spreminjati osnovnih podatkov         ✓ Prepis opisov dokumentov       ✓ Ne dovoli spreminjati osnovnih podatkov         ✓ Prepis opija Dokument na račun       Kontrola skupnega dolga         Privzeta cenovno področje       ✓         Akcijski cenik       ✓         Privzeta Oznaka DDV       ✓                                                                                                    | Splošno knjiženje | Knjiženje v CS   Ostala knjiženja   Zbirna                                                                                              | knjiženja   Knjiženje v TDR   Nastavitve knjiženj                |                |
| Avtomatsko         ∨ odpremo i MSP         ∨ odpremo, MSP in FAK         Ročno         ∨ vdpremo, MSP in FAK         Ročno         ∨ odpremo, MSP in FAK         Privzeta knjiga za račune         RA         Vrsta prometa         IM         Vrsta prometa         Skladišče         000002         Material         Konto na vse vrstice         Knjžna skupina         Privzeta knjižna skupina         Privzeta knjižna skupina         Prepis opisov dokumentov         V Sterini prenos če ni vseh količin na zalogi         Prepreči vnos artiklov z manjkajočo zalogo (glede na neodpremljene)         V Notola dokumenta         Privzeta knjižna skupina         Prepis opisov dokumentov         V Netovili spreminjati osnovnih podatkov         V Kontola dokumenta         Prepis polja Dokument na račun         Ne prepisuj polja Dokument na račun         Kontrola skupnega dolga         Privzeta Oznaka DDV         V čpotrď                                                                                                    | ⊢Prepis naročila  | Prepis o                                                                                                    | dpreme                                                           | 1              |
| v odpremo       MSP         v odpremo       MSP         v odpremo, MSP       NSP         v odpremo       MSP         v odpremo       MsP         v odpremo       MsP         Msbana vednost prodanih materiala       Iblaga         v Konto na ve vrsice       Mabavna vednost prodanih materiala in blaga         v Konto na ve vrsice       Konto na ve vrsice         Knjižna skupina       Privreta knjižna skupina <tr< td=""><td>Avtomatsko</td><td></td><td>matsko</td><td></td></tr<>                                                                                                    | Avtomatsko        |                                                                                                    | matsko                                                           |                |
| v odpremo in MSP       v odpremo, MSP in FAK         Ročno       v MSP in FAK         V odpremo       v MSP         v odpremo, MSP in FAK       v MSP         Privzeta knjiga za račune       RA         V rsta prometa       IM         V rsta prometa       IM         V sta prometa       IM         V sta prometa       IM         Privzeta knjžna skupina       Im         Prekini prenos (zaloga) samo za Odpremo       V kotvoli spreminjati conovnih podatkov <td>v odprer</td> <td>10 🔽 V</td> <td>MSP</td> <td></td>                                                                                                    | v odprer          | 10 🔽 V                                                                                                    | MSP                                                              |                |
| v odpremo, MSP in FAK         Ročno         v odpremo in MSP         v odpremo, MSP in FAK         Privzeta knjiga za račune         Računi         Vrsta prometa         Vrsta prometa         Militaria         Skladišče         0000002         Material         Konto porabe         V Konto na vse vrstice         Knjižna skupina         Prepis opisov dokumentov         Prepis opisov dokumentov         Odpremi samo artikle z zalogo         V Kontrola dokumenta         Privzeta knjižina skupina         Prepis opisov dokumentov         V Redovoli spreminjati osnovnih podatkov         Odpremi samo artikle z zalogo         V Kontrola dokumenta         Privzeta craka Dov         V Kontrola skupnega dolga         Privzeto cenovno področje         Akcijski cenik         Matriji račun v SPR         Prepis opija Dokument iz predračuna         Kontrola skupnega dolga         Privzeta Oznaka DDV                                                                                                    | v odprer          | no in MSP                                                                                                    | MSP in FAK                                                       |                |
| Ročno       v odpremo         v odpremo in MSP       v MSP         v odpremo, MSP in FAK       v FAK         Privzeta knjiga za račune       Računi         Vrsta prometa       IM         IM       Izdaja materiala         Skladišče       0000002         Material       Konto porabe         Konto porabe       IM         V rijžna skupina       IM         v Konto na vse vrstice       IM         Knjižna skupina       IM         Prepiso poisov dokumentov       Prepreči vnos artiklov z marykajočo zalogo (glede na neodpremljene)         Prepiso poisov dokumentov       V kontrola dokumenta         Privzeta knjižna skupina       IM         Prepiso jopia Dokument na račun       Kontrola dokumenta         Privinosu ne predlagaj skladišča       Brez kontrole dolga         Ne prepisuj polja Dokument na račun       Kontrola skupinega dolga         Privzeta Oznaka DDV       IM                                                                                                    | V odprer          | no, MSP in FAK                                                                                                    |                                                                  |                |
| ▼ v odpremo       ∨ MSP         ▼ v odpremo, MSP in FAK       ▼ V MSP in FAK         Privzeta knjiga za račune       RA       Računi         V sta prometa       IM       Izdaja materiala         Skladišče       0000002       Material         Konto porabe       ISI       Nabavna vrednost prodanih materiala in blaga         ▼ Konto na vse vrstice       Nnjžna skupina       Im         Privzeta knjižna skupina       Privzeta knjižna skupina       Prepreči vnos artiklov z manjkajočo zalogo (glede na neodpremljene)         Prekini prenos če ni vseh količin na zalogi       Prepreči vnos artiklov z manjkajočo zalogo (glede na neodpremljene)       Prekini prenos (zaloga) samo za Odpremo         Prekini prenos (zaloga) samo za Odpremo       ✓ Kontrola dokumenta         Pri vnosu ne predlagaj skladišča       Brez kontrole dolga         Pri vnosu ne predlagaj skladišča       Brez kontrole dolga         Privzeto cenovno področje       Im         Akcijski cenik       Im         Privzeta Oznaka DDV       Im                                                                                                    | Ročno             | Ročn                                                                                                    | 0                                                                |                |
| v odpremo in MSP       v MSP in FAK         Privzeta knjiga za račune       RA         W otspa prometa       IM         Vrsta prometa       IM         Skladišče       0000002         Material       Skladišče         Konto porabe       ILI         V Konto na vse vrstce       Nabavna vrednost prodanih materiala in blaga         V Konto na vse vrstce       Knjižna skupina         Prepis opisov dokumentov       Prepiso poisov dokumentov         V Prekini prenos če ni vseh količin na zalogi       Prepreči vnos artiklov z manjkajočo zalogo (glede na neodpremljene)         Prejis opisov dokumentov       V ko dovoli spreminjati osnovnih podatkov         Odpremi samo artike z zalogo       V kontrola dokumenta         Brez kontrole dolga       Knjiži račun v SPR         Preipisuj polja Dokument na račun       Knjiži račun v SPR         Privzeto cenovno področje          Akcijski cenik          Privzeto Zonaka DDV                                                                                                    | ▼ v odprer        | 10 V                                                                                                    | MSP                                                              |                |
| v odpremo, MSP in FAK       Iv v FAK         Privzeta knjiga za račune       RA          Računi       Vrsta prometa       IM          Vrsta prometa       IM        Izdaja materiala         Skladišče       0000002        Material         Konto porabe       IM        Nabavna vrednost prodanih materiala in blaga         V Konto na vse vrstice       Knjižna skupina          Privzeta knjižna skupina        Privzeta knjižna skupina         Prepis opisov dokumentov       V       Prekini prenos če ni vseh količin na zalogi       Prepreči vnos artiklov z manjkajočo zalogo (glede na neodpremljene)         Prekini prenos (zaloga) samo za Odpremo       V kontrola dokumenta         Pri vnosu ne predlagaj skladišča       Brez kontrole dolga         Ne prepisuj polja Dokument na račun       Knjiži račun v SPR         Preiso polja Dokument iz predračuna       Kontrola skupnega dolga         Privzeta Oznaka DDV                                                                                                    | v odpren          | no in MSP                                                                                                    | MSP in FAK                                                       |                |
| Privzeta knjiga za račune       RA        Računi         Vrsta prometa       IM        Izdaja materiala         Sidadišče       0000002        Material         Konto porabe       Izisi        Nabavna vrednost prodanih materiala in blaga         ✓ Konto na vse vrstice       Knjižna skupina          Privzeta knjižna skupina        Pretini prenos če ni vseh količin na zalogi       Prepreči vnos artiklov z manjkajočo zalogo (glede na neodpremljene)         P Prekini prenos če ni vseh količin na zalogi       Prepreči vnos artiklov z manjkajočo zalogo (glede na neodpremljene)         Prekini prenos (zaloga) samo za Odpremo       ✓ Ne dovoli spreminjati osnovnih podatkov         Odpremi samo artikle z zalogo       ✓ Kontrola dokumenta         Pri vnosu ne predlagaj skladišča       Brez kontrole dolga         Ne prepisuj polja Dokument na račun       Knjiži račun v SPR         Prepis polja Dokument iz predračuna       Kontrola skupnega dolga         Privzeta Oznaka DDV       ✓                                                                                                    | v odpren          | no, MSP in FAK                                                                                                    | FAK                                                              |                |
| Prepis opisov dokumentov         ✓ Prekini prenos če ni vseh količin na zalogi       Prepreči vnos artiklov z marijkajočo zalogo (glede na neodpremljene)         Prekini prenos (zaloga) samo za Odpremo       ✓ Ne dovoli spreminjati osnovnih podatkov         Odpremi samo artikle z zalogo       ✓ Kontrola dokumenta         Pri vnosu ne predlagaj skladišča       Brez kontrole dolga         Ne prepisuj polja Dokument na račun       Knjiži račun v SPR         Prepis polja Dokument iz predračuna       Kontrola skupnega dolga         Privzeto cenovno področje       …         Akcijski cenik       …         Privzeta Oznaka DDV       ✓ Potrdi                                                                                                    | Vr<br>Knj         | sta prometa IM … Izdaja mat<br>Skladišče 0000002 … Material<br>onto porabe 17110 … Nabavna v<br>✓ Konto na vse vrstice<br>žna skupina … | eriala<br>rednost prodanih materiala in blaga                    |                |
| Prepis opisov dokumentov         ✓ Prekini prenos če ni vseh količin na zalogi       Prepreči vnos artiklov z manjkajočo zalogo (glede na neodpremljene)         Prekini prenos (zaloga) samo za Odpremo       ✓ Ne dovoli spreminjati osnovnih podatkov         Odpremi samo artikle z zalogo       ✓ Kontrola dokumenta         Pri vnosu ne predlagaj skladišča       Brez kontrole dolga         Ne prepisuj polja Dokument na račun       Knjiži račun v SPR         Previzeto cenovno področje       …         Akcijski cenik       …         Privzeta Oznaka DDV       ✓ Potrdi                                                                                                    |                   |                                                                                                    |                                                                  |                |
| Image: Prekin prends cenin vsen kolicit na zalogi       Image: Prekin prends cenin vsen kolicit na zalogi       Image: Prekin prends cenin vsen kolicit na zalogi         Image: Prekin prends cenin vsen kolicit na zalogi       Image: Prekin prends cenin vsen kolicit na zalogi       Image: Prekin prends cenin vsen kolicit na zalogi         Image: Prekin prends cenin vsen kolicit na zalogi       Image: Prekin prends cenin vsen kolicit na zalogi       Image: Prekin prends cenin vsen kolicit na zalogi         Image: Private vsen kolicit na zalogi       Image: Prekin prends cenin vsen kolicit na zalogi       Image: Prekin prends cenin vsen kolicit na zalogi         Image: Prekin prends cenin vsen kolicit na zalogi       Image: Prekin prends cenin vsen kolicit na zalogi       Image: Prekin prends cenin vsen kolicit na zalogi         Image: Prekin prends cenin vsen kolicit na zalogi       Image: Prekin prends cenin vsen kolicit na zalogi       Image: Prekin prends cenin vsen kolicit na zalogi         Image: Prekin prends cenin vsen kolicit na zalogi       Image: Kontrola dokumenta       Image: Kontrola skupnega dolga         Image: Privzeta Oznaka DDV       Image: Prekin prehi vsen kolicit na zalogi       Image: Prekin prehi vsen kolicit na zalogi       Image: Prekin prehi vsen kolicit na zalogi         Image: Privzeta Oznaka DDV       Image: Prekin prehi vsen kolicit na zalogi       Image: Prekin prehi vsen kolicit na zalogi       Image: Prekin prehi vsen kolicit na zalogi         Image: Privzeta Oznaka DDV       Image: Prekin prekin prekin prekin prehi vsen kolicit na za                                                                                                    | Prepis op         | sov uokumentov                                                                                                    | proži upos prtiklou z monikaježo zalego (dlado po poodpromljano) |                |
| □ Odpremi samo artikle z zalogo       ↓ Ke doron spremingut osnovnih podatkov         □ Odpremi samo artikle z zalogo       ↓ Kontrola dokumenta         □ Pri vnosu ne predlagaj skladišča       □ Brez kontrole dolga         □ Ne prepisuj polja Dokument na račun       □ Knjiži račun v SPR         □ Prepis polja Dokument iz predračuna       □ Kontrola skupnega dolga         Privzeto cenovno področje       …         □ Akcijski cenik       …         Privzeta Oznaka DDV       ▼         □ anezB       001                                                                                                    | Prekini pr        | enos (zaloga) samo za Odpremo                                                                                                    | dovoli spreminiati osnovnih podatkov                             |                |
| □ Ouprehn sulino u date 1 zabego       (* Kontrole dokument date         □ Pri vnosu ne predlagaj skladišča       □ Brez kontrole dolga         □ Ne prepisuj polja Dokument na račun       □ Knjiži račun v SPR         □ Prepis polja Dokument iz predračuna       □ Kontrola skupnega dolga         Privzeto cenovno področje       …         Akcijski cenik       …         Privzeta Oznaka DDV       ▼         PanezB       001                                                                                                    |                   | amo artikle z zalogo                                                                                                    | ntrola dokumenta                                                 |                |
| Ne prepisuj polja Dokument na račun       Knjiži račun v SPR         Prepis polja Dokument iz predračuna       Kontrola skupnega dolga         Privzeto cenovno področje          Akcijski cenik          Privzeta Oznaka DDV          Vopusti √ Potrdi         IanezB       001                                                                                                    | E Pri vnosu       | ne predlagaj skladišča 🛛 🗍 Bre                                                                                                    | z kontrole dolga                                                 |                |
| Prepis polja Dokument iz predračuna Kontrola skupnega dolga Privzeto cenovno področje … Akcijski cenik … Privzeta Oznaka DDV                                                                                                    | Ne prepis         | ui polia Dokument na račun 🗌 Kn                                                                                                    | iiži račun v SPR                                                 |                |
| Privzeto cenovno področje …<br>Akcijski cenik …<br>Privzeta Oznaka DDV ▼<br>V_Opusti ✓ Potrdi<br>lanezB 001                                                                                                    | 🔽 Prepis po       | ja Dokument iz predračuna 🦳 Ko                                                                                                    | ntrola skupnega dolga                                            |                |
| Akcijski cenik<br>Privzeta Oznaka DDV<br>Solution Structure Structure S | Privzeto cenov    | no področje 🗾 😶                                                                                                    |                                                                  |                |
| Privzeta Oznaka DDV                                                                                                    |                   | kcijski cenik 🛛 😶                                                                                                    |                                                                  |                |
| × opusti √ Potrdi                                                                                                    | Privzeta          | Dznaka DDV                                                                                                    |                                                                  |                |
| lanezB 001                                                                                                    | 7,6               |                                                                                                    | × <u>O</u> pusti                                                 | ✓ Potrdi       |
| - FFA                                                                                                    | JanezB            | 001                                                                                                    |                                                                  | 1              |

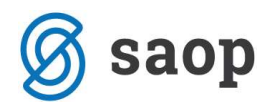

# Kuhinja

### <u>Šifrant enot</u>

Konto porabe

| Enote                   |           |        |                        | 1 📩      |         |
|-------------------------|-----------|--------|------------------------|----------|---------|
| Šifra enote             | 1         |        |                        |          |         |
| Naziv                   | Prva enot | a (kuh | inja)                  |          |         |
| Šifra vrste prometa MSP | IM        | •••    | Izdaja materiala       |          |         |
| Šifra konta porabe      | 40202     |        | poraba hrane v kuhinji |          |         |
| Šifra SM                | 0000001   | •••    |                        |          |         |
| Šifra SN                | 0000001   |        | SN 1                   |          |         |
| Šifra referenta         | 0000001   | •••    | Monika Gorjan Zavadla  | v        |         |
| Uporabnik OST           |           | ••••   |                        |          |         |
|                         | Aktivn    | ost    |                        |          |         |
| Opombe                  |           |        |                        |          | *       |
|                         |           |        |                        |          | Ŧ       |
|                         |           |        |                        | × Opusti | ✓ Potri |
| inezB 003               |           |        |                        |          |         |

## <u>Knjiženje porabe</u>

- Konto porabe za izdajo v materialno

| 👹 SAOP Kuhinja            |                     |                            |                           |
|---------------------------|---------------------|----------------------------|---------------------------|
| Knjiženje porabe          |                     |                            | lin 🙀 🖻 🗫                 |
| Datum<br>Enota            | 20.01.2013 <b>•</b> | Prva enota (kuhinja)       |                           |
| Splošno   <u>V</u> rstice |                     |                            |                           |
| Skladišče                 | 0000001             | Glavno skladišče materiala |                           |
| Vrsta prometa             | IM                  | Izdaja materiala           |                           |
| Konto porabe              | 40202               | poraba hrane v kuhinji     |                           |
| Stroškovno mesto          | 0000001             | SM 1                       |                           |
| Stroškovni nosilec        | 0000001             | SN 1                       |                           |
| Referent                  | 0000001             | Monika Gorjan Zavadlav     |                           |
| Status                    |                     |                            |                           |
|                           |                     |                            | × Qpusti √ <u>P</u> otrdi |
| JanezB 00                 | )3                  |                            |                           |

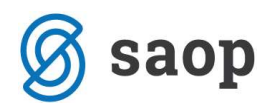

# **Šifrant: ARTIKLI**

#### Zavihek: Zaloge

Glede na tip skladišča vsak artikel lahko nosi konto za zaloge in konto za izdajo, ki ima prednost pred kontom iz vrste prometa in se predlaga v dokument.

| TUKEI                                            |                     |                            |                   | Į.    | 🗙 😼     | <b>G</b> |
|--------------------------------------------------|---------------------|----------------------------|-------------------|-------|---------|----------|
| Šífra 000000000113                               | Z.Krilo belo        |                            |                   |       | Uporaba |          |
| plošni podatki   Pro <u>d</u> aja   <u>C</u> ene | Opisi Nazivi Zaloge | Lastnosti Pretvorniki Zazi | namki             |       |         |          |
| Zaloge po serijah                                | · · ·               |                            | Obvezno vzorčenie |       |         |          |
| Stalna cena                                      | 0,00000             | Konsignant                 |                   |       |         |          |
| Odvisni stročki                                  |                     | Debaviteli                 |                   |       |         |          |
|                                                  | -                   | Dobavitelj                 |                   |       |         |          |
| Kalo                                             | -                   | Proizvajalec               |                   |       |         |          |
|                                                  |                     | Skupina predloga           | ····              |       |         |          |
| Tip skladišča                                    |                     |                            | Iđ                | 4 🕨 🕅 |         | 8 3      |
| Tip skladišča                                    | Konto zaloge        | Konto porabe               | ]                 |       |         |          |
| I - skladišče izdelkov                           | 6300                |                            |                   |       |         | f        |
|                                                  |                     | 1                          |                   |       |         |          |
| M - skladišče materiala                          | 3000                | 4010                       |                   |       |         |          |
| M - skladišče materiala                          | 3000                | 4010                       |                   |       |         |          |
| M - skladišče materiala                          | 3000                | 4010                       |                   |       |         |          |
| M - skladišče materiala                          | 3000                | 4010                       |                   |       |         |          |
| M - skladišče materiala                          | 3000                | 4010                       |                   |       |         |          |
| M - skladišče materiala                          | 3000                | 4010                       |                   |       |         |          |
| M - skladišče materiala                          | 3000                | 4010                       |                   |       |         |          |
| M - skladišče materiala                          | 3000                | 4010                       |                   |       |         |          |

Konto lahko masovno spremenite/dopolnite s pripomočkom na preglednici šifranta artiklov – zgoraj desno: Uvoz podatkov – Sprememba kontov na artiklih

| rememba kontov na              | artiklih          |                  |                |                  | À     | 8    |
|--------------------------------|-------------------|------------------|----------------|------------------|-------|------|
| Konto zaloge                   | 6600 6            | Blago v          | last           | tnem skladišču   |       |      |
| Konto porabe                   | 6401 ··· p        | orideln          | a no           | a na             |       |      |
| Tip skladišča                  | I - skladišče izd | elkov            |                |                  | -     |      |
|                                | Način spremembe   | popra<br>nje zaj | vljan<br>pisov | ije zapisov<br>V |       |      |
| BOR PODATKOV                   | R                 |                  |                |                  |       |      |
| Šifra artikla od               | 000000005000      |                  | do             | 000000004200     |       |      |
| Skupina artikla od             | [                 |                  | do             | [                |       |      |
| Črtna šifra od                 | [                 |                  | do             | ſ                |       |      |
| Klasifikacija <mark>o</mark> d | Г                 |                  | do             | Γ                |       |      |
| Oddelek od                     | ſ                 |                  | do             | ſ                |       |      |
| Dobavitelj od                  | [                 |                  | do             | ſ                |       |      |
| Konsignant od                  | 1                 |                  | do             | [                |       |      |
| Proizvajalec od                | 1                 |                  | do             | 1                |       |      |
| Tip artikla                    |                   |                  |                |                  | -     |      |
|                                |                   |                  |                | ×or              | ousti | ✓ Po |

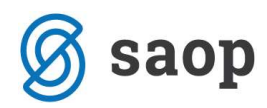

Šempeter pri Gorici, 21. 03. 2019

SAOP d.o.o.